# NILAIT PRISMA

# NI-40FA5001N

Nilait Prisma 40" LED Full HD TV

MANUAL DE INSTRUCCIONES USER MANUAL

TELEVISIÓN NILAIT NILAIT TELEVISION

#### İndice

| Indice                                             |
|----------------------------------------------------|
| Información De Seguridad2                          |
| Marcas en el producto3                             |
| Información medioambiental4                        |
| Funciones4                                         |
| Accesorios Incluidos4                              |
| Notificaciones del modo en espera4                 |
| Botón de control de TV y funcionamiento5           |
| Usando el menú principal de TV5                    |
| Colocación de las pilas en el mando a distancia7   |
| Conexión Eléctrica7                                |
| Conexión de la antena7                             |
| Aviso sobre la licencia7                           |
| Desechado del aparato8                             |
| Características                                    |
| Mando a Distancia9                                 |
| Conexiones10                                       |
| Encendido/Apagado 11                               |
| Instalación inicial 11                             |
| Reproducción multimedia por la entrada USB 12      |
| Grabación por USB 12                               |
| Explorador multimedia                              |
| CEC                                                |
| Contenido del menú de Configuración                |
| Funcionamiento general del televisor               |
| Manejo de la lista de canales                      |
| Configurar las opciones de control parental        |
| Guía electrónica de programación                   |
| Servicios de Teletexto                             |
| Actualización de Software 19                       |
| Solución de problemas y consejos                   |
| Modos habituales de visualización de entrada de PC |
| Compatibilidad con señales AV y HDMI21             |
| Formatos admitidos para el modo USB                |
| Resoluciones DVI admitidas                         |
| Información sobre la función de DVB                |

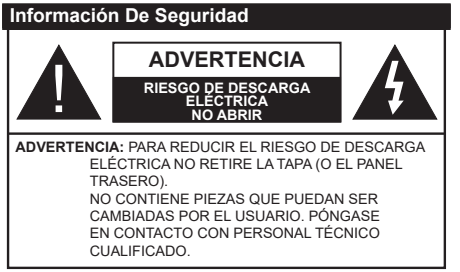

En climas extremos (tormentas, relámpagos) y largos periodos de inactividad (irse de vacaciones) desconecte el televisor de la red eléctrica.

El enchufe de corriente sirve para desconectar el televisor de la electricidad y, por lo tanto, siempre debe estar accesible. Si el televisor no se desconecta de la red eléctrica, el dispositivo aún consumirá energía para todas las situaciones, incluso si el televisor está en modo de espera o apagado.

**Nota:** Siga las instrucciones en pantalla para la operación de las funciones relacionadas.

# IMPORTANTE - Por favor, lea estas instrucciones detenidamente antes de instalar o encender el televisor.

ADVERTENCIA: Este dispositivo está diseñado para ser utilizado por personas (incluidos los niños) con capacidad / experiencia en el funcionamiento de un dispositivo de este tipo sin supervisión, a menos que hayan recibido supervisión o instrucciones relativas al uso del aparato por una persona responsable de su seguridad.

- Utilice este aparato de TV a una altura de menos de 5000 metros sobre el nivel del mar, en lugares secos y en regiones con climas templados o tropicales.
- El televisor está diseñado para uso doméstico y uso general similar, pero también puede ser utilizado en lugares públicos.
- Para facilitar la ventilación, deje al menos 5 cm de espacio libre alrededor de la TV.
- La ventilación no debe impedirse al cubrir o bloquear las aberturas de ventilación con objetos como periódicos, manteles, cortinas, etc.
- Se debe poder acceder fácilmente al cable de corriente. No coloque el televisor, ni ningún mueble, etc., sobre el cable de corriente, ni lo pise. Un cable deteriorado puede causar un incendio o provocarle una descarga eléctrica. Agarre el cable de corriente por la clavija de enchufe; no desenchufe el televisor tirando del cable de corriente. No toque nunca el cable con las manos mojadas, pues podría causar un cortocircuito o sufrir una descarga eléctrica. No haga nunca un nudo en el cable ni lo empalme con otros cables. Deberá sustituirlo cuando esté dañado, siendo únicamente un profesional quien puede hacerlo.

- No exponga el televisor a goteos y salpicaduras de líquidos y no coloque objetos que contengan líquidos, como floreros, tazas, etc., o más sobre el televisor (por ej., en los estantes por encima de la unidad).
- No exponga el televisor a la luz solar directa ni llamas abiertas, tales como velas encendidas en la parte superior o cerca del televisor.
- No coloque ninguna fuente de calor como calentadores eléctricos, radiadores, etc. cerca del televisor.
- No coloque el televisor en el piso ni en las superficies inclinadas.
- Para evitar el peligro de asfixia, mantenga las bolsas de plástico fuera del alcance de los bebés, los niños y los animales domésticos.
- Ponga cuidadosamente el soporte al televisor. Si el soporte está provisto de tornillos, apriete los tornillos firmemente para evitar que el televisor se incline. No apriete demasiado los tornillos y monte los cauchos del soporte adecuadamente.
- No deseche las pilas en el fuego o con materiales peligrosos o inflamables.

ADVERTENCIA - Las pilas no deben exponerse a un calor excesivo como la luz del sol, fuego o similares. ADVERTENCIA - La presión de sonido excesiva de auriculares o auriculares puede causar pérdida de audición.

MUY IMPORTANTE: NO DEBE dejar que nadie, especialmente los niños, introduzcan ningún objeto por los agujeros, las ranuras o por cualquier apertura de la carcasa.

| Advertencia                  | Riesgo de lesiones graves<br>o muerte     |  |  |
|------------------------------|-------------------------------------------|--|--|
| Riesgo de descarga eléctrica | Riesgo de tensión peligrosa               |  |  |
| A Mantenimiento              | Importante componente de<br>mantenimiento |  |  |

#### Marcas en el producto

Los siguientes símbolos se utilizan como marcadores sobre las restricciones, precauciones e instrucciones de seguridad del producto. Cada explicación se deberá tomar en cuenta dependiendo de la ubicación de tales marcas. Tenga en cuenta dicha información por motivos de seguridad.

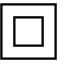

**Equipo de Clase II:** Este aparato está diseñado de una manera tal que no requiere una conexión de seguridad a tierra eléctrica.

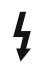

Terminal Viva Peligrosa: La(s) terminal(es) marcada(s) live (viva) es/son peligrosa(s) bajo condiciones normales de operación.

Precaución, consulte las instrucciones de funcionamiento: El área marcada contiene baterías de celda de moneda o de botón reemplazable por el usuario.

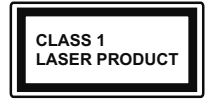

**Producto Láser Clase 1** Este producto contiene una fuente láser Clase 1 que es segura en condiciones razonablemente previsibles

de funcionamiento.

#### **ADVERTENCIA**

No ingiera pilas, hay riesgo de quemaduras químicas. Este producto o los accesorios suministrados con el producto pueden contener una pila tipo moneda / botón. Si la pila de botón es ingerida, puede causar quemaduras internas graves en solo 2 horas y puede llevar a la muerte.

Mantenga las pilas nuevas y viejas lejos de los niños. Si el compartimiento de las pilas no se cierra de forma segura, deje de usar el producto y manténgalo alejado de los niños.

Si usted piensa que las pilas podrían haber sido ingeridas o estar dentro de cualquier parte del cuerpo, busque atención médica inmediata.

\_\_\_\_\_

Un televisor puede caerse y causar lesiones personales graves o la muerte. Podrá evitar lesiones o heridas, especialmente a los niños, tomando precauciones tan sencillas como:

- SIEMPRE utilice soportes o métodos recomendados de instalación por el fabricante del televisor.
- SIEMPRE utilice mobiliario que pueda soportar segura y suficientemente el peso del televisor.
- SIEMPRE asegurarse de que el televisor no sobresalga del borde del mueble.
- SIEMPRE enseñe a los niños los peligros de subirse al mueble para tocar el televisor y sus controles.
- SIEMPRE pase los cables conectados a su televisor de manera que no se puedan tropezar, tirar o agarrarlos.
- NUÑCA coloque un aparato de televisión en un lugar inestable.

- NUNCA coloque el televisor en un mueble alto (por ej., armarios y estanterías) sin fijar tanto el mueble como el televisor a un soporte adecuado.
- NUNCA coloque el conjunto de televisión sobre tela u otros materiales que estén colocados entre el conjunto de televisión y muebles de apoyo.
- NUNCA ponga artículos que puedan tentar a los niños a trepar en la parte superior del televisor o los muebles en los que se coloca el televisor, tales como juguetes y controles remotos.
- El equipo es solo apto para el montaje en alturas ≤2 m.

Si el televisor existente está siendo retenido y trasladado, se deben aplicar las mismas consideraciones mencionadas aquí arriba.

\_\_\_\_\_

El aparato conectado a la tierra de protección de la instalación del edificio a través de la conexión a la red o a través de otros aparatos con una conexión a tierra de protección, y a un sistema de distribución de televisión mediante un cable coaxial, en algunas circunstancias puede crear un peligro de incendio. La conexión a un sistema de distribución de televisión por lo tanto, ha de ser proporcionado a través de un dispositivo que proporciona aislamiento eléctrico por debajo de un determinado rango de frecuencias (aislador galvanizado)

#### ADVERTENCIAS DE MONTAJE EN PARED

- Lea las instrucciones antes de montar el televisor en la pared.
- El kit de montaje de pared es opcional. Usted lo puede obtener de su distribuidor local, si no se suministra con el televisor.
- No instale el televisor en un techo o en una pared inclinada.
- Utilice los tornillos de montaje en la pared especificada y otros accesorios.
- Apriete los tornillos de montaje de pared con firmeza para evitar que el televisor caiga. No apriete demasiado los tornillos.

Las figuras y las ilustraciones de este manual se proporcionan solo para referencia y pueden diferir del aspecto real del producto. Las características del equipo pueden ser modificadas sin previo aviso.

#### Información medioambiental

Este televisor está diseñado para consumir menos energía. Para reducir el consumo de energía, puede seguir estos pasos:

Si configura el Ahorro de energía a Mínimo, Medio, Máximo o Automático del televisor se reducirá el consumo de energía en consecuencia. Si lo desea puede ajustar el brillo en pantalla a un valor fijo establecido como Personalizado y ajustar la Luz de fondo (que se encuentra debajo de la configuración de Ahorro de energía) de forma manual mediante los botones Izquierda o Derecha en el mando a distancia. Establezca como Apagado para desactivar esta opción.

Nota: Las opciones disponibles de Ahorro de energía pueden variar según el modo seleccionado en el menú Configuración> Imagen.

La configuración de **Ahorro de energía** se puede encontrar en el menú **Configuración> Imagen**. Tenga en cuenta que no se podrán modificar algunos ajustes de imagen.

Si pulsa los botones derecho e izquierdo de forma consecutiva, aparecerá el mensaje "La pantalla de apagará en 15 segundos." Seleccione la opción Continuar y pulse OK para apagar la pantalla de inmediato. Si no pulsa ningún botón, la pantalla se apagará en 15 segundos. Para encender la pantalla otra vez, pulse cualquier tecla del mando a distancia o del televisor.

**Nota:** La opción de **Apagar pantalla** no estará disponible si el modo está ajustado en **Juego**.

Es recomendable que apague o desenchufe el televisor cuando no lo esté utilizando. De este modo se reducirá también el consumo eléctrico.

#### Funciones

- Televisor a color con mando a distancia
- TV de cable/digital (DVB-T-T2/C) totalmente integrada
- Entradas HDMI para conectar otros equipos con toma HDMI
- Entrada USB
- · Sistema de menús en pantalla
- Toma de euroconector para equipos externos (como reproductores de DVD, PVR, vídeojuegos, equipos de audio, etc.).
- · Sistema de sonido estéreo
- Teletexto
- · Conexión para auriculares
- Sistema automático de programación (APS)
- · Sintonización manual
- · Apagado automático de hasta ocho horas

- Temporizador de Apagado
- · Bloqueo infantil
- · Silenciado automático cuando no hay señal.
- Reproducción NTSC
- AVL (Limitador Automático de Volumen)
- PLL (Búsqueda de Frecuencia por Lazos de Seguimiento de Fase)
- Entrada de PC
- · Modo de Juego (opcional)
- · Función de apagado de imagen
- · Grabación de programa
- Grabación diferida de canales.

#### Accesorios Incluidos

- Mando a Distancia
- · Pilas: 2 X AAA
- · Manual de Instrucciones
- · Cable de Alimentación

#### Notificaciones del modo en espera

Si el televisor no recibe ninguna señal de entrada (por ejemplo, desde una antena o una fuente HDMI) por 3 minutos, se pondrá en espera. La próxima vez que encienda el televisor, el mensaje mostrará lo siguiente: "El televisor se cambió al modo de espera automáticamente, porque no hubo ninguna señal durante un largo tiempo."

La opción Auto TV OFF (en el menú Sistema> Aiustes> Más) puede aiustarse a un valor entre 1 y 8 horas de forma predeterminada. Si este ajuste no está ajustado como Off (Apagado) y el televisor ha permanecido activado y no ha sido operado durante el tiempo establecido, cambiará al modo de espera una vez transcurrido el tiempo establecido. La próxima vez que encienda el televisor, el mensaje mostrará lo siguiente: "TV en modo de espera por no realizar operación alguna en un largo tiempo". Antes de que el televisor pase al modo de espera, se mostrará una ventana de diálogo. Si no presiona ningún botón, el televisor pasará al modo de espera luego de un período de espera de aproximadamente 5 minutos. Puede resaltar Yes (Sí) y presionar OK para pasar el televisor al modo de espera de inmediato. Si resalta No y presiona OK, el televisor permanecerá encendido. También puede optar por cancelar la función Auto TV OFF desde este diálogo. Seleccione Disable (Deshabilitar) y presione OK, el televisor permanecerá encendido y la función se cancelará. Puede habilitar esta función nuevamente cambiando la configuración de la opción Auto TV OFF en el menú Settings>System>More (Configuración> Sistema> Más).

#### Botón de control de TV y funcionamiento

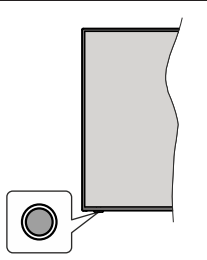

**Nota:** Dependiendo del modelo, la posición de botón de control puede variar.

Su TV cuenta con un botón único de control. Este botón le permite manejar el modo en Espera-Encendido/Fuente/Programa y Volumen del televisor.

#### Funcionamiento con Botón de Control

- A fin de visualizar el menú de opciones de función pulse el botón de control.
- Después pulse el botón consecutivamente a fin de mover el enfoque a la opción deseada, cuando es necesario.
- A fin de activar la opción seleccionada mantenga pulsado el botón durante aproximadamente 2 segundos. Cuando se activa, el color del icono de la opción cambia.
- Para utilizar la función o ingresar al sub-menú pulse el botón una vez más.
- A fin de seleccionar otra opción de función, primero tendrá que desactivar la última opción activada. A fin de desactivarlo mantenga pulsado el botón. Cuando se desactiva, el color del icono de la opción cambia.
- A fin de cerrar el menú de opciones de función, no pulse el botón durante un período de aproximadamente 5 segundos. Menú de opciones de función desaparecerá.

Apagado del televisor: A fin de visualizar el menú de opciones de función, pulse el botón de control, el enfoque estará en la opción **En Espera**. A fin de activar esta opción mantenga pulsado el botón durante aproximadamente 2 segundos. Cuando se activa, el color del icono de la opción cambia. Pulse el botón de nuevo para desactivar TV.

**Para encender la TV:** Pulse el botón de control, la TV se encenderá.

Para cambiar el volumen: Pulse el botón de control para visualizar el menú de opciones de función y luego pulsee el botón consecutivamente a fin de llevar el enfoque a la opción de Volumen + o Volumen -. A fin de activar la opción seleccionada mantenga pulsado el botón durante aproximadamente 2 segundos. Cuando se activa, el color del icono de la opción cambia. Después pulse el botón a fin de aumentar o disminuir el volumen.

Para cambiar el canal: Pulse el botón de control para visualizar el menú de opciones de función y luego pulsee el botón consecutivamente a fin de llevar el enfoque a la opción de **Programa + o Programa -**. A fin de activar la opción seleccionada mantenga pulsado el botón durante aproximadamente 2 segundos. Cuando se activa, el color del icono de la opción cambia. Después pulse el botón a fin de cambiar al canal siguiente o anterior en la lista de canales.

Para cambiar la fuente: Pulse el botón de control para visualizar el menú de opciones de función y luego pulsee el botón consecutivamente a fin de llevar el enfoque a la opción de **Fuente**. A fin de activar esta opción mantenga pulsado el botón durante aproximadamente 2 segundos. Cuando se activa, el color del icono de la opción cambia. Pulse el botón de nuevo para visualizar la lista de fuentes. Desplácese por las fuentes disponibles pulsando el botón. TV cambiará automáticamente a la fuente resaltada.

**Nota:** No es posible mostrar el menú principal en pantalla mediante el botón de control.

#### Manejo con el Mando a Distancia

Pulse el botón del **Menu** en su mando a distancia para mostrar el menú principal. Use los botones direccionales y el botón **OK** para navegar y ajustar. Pulse **Return /Back** o **Menu** para salir del menú de pantalla.

#### Selección de entrada

Cuando haya terminado de conectar los aparatos externos al televisor, puede alternar entre las distintas fuentes de entrada. Pulse el botón **Fuente** en su mando a distancia consecutivamente para seleccionar fuentes diferentes.

#### Cambio de canales y volumen

Usted puede cambiar el canal y ajustar el volumen con las teclas **Volumen +/-, Canal +/-** en el mando a distancia.

#### Usando el menú principal de TV

Cuando se presiona el botón de **Menú**, el menú TV aparecerá en la parte inferior de la pantalla. Puede navegar a través de los elementos del menú usando los botones direccionales en el control remoto. Para seleccionar un elemento o ver las opciones de submenú del menú resaltado, presione el botón **OK**. Cuando resalta una opción de menú, algunos de los elementos del submenú de este menú pueden aparecer en la parte superior de la barra de menú para un acceso rápido. Para utilizar un acceso rápido selecciónelo, pulse **OK** y ajuste como desee usando los botones direccionales Izquierda / Derecha. Cuando termine, presione **OK** o el botón **Back/Return (Atrás/ Regresar)** para salir. o pulse el botón EXIT para salir del menú principal.

#### 1. Inicio

Cuando se abre el menú principal, se resaltará la barra de menú **Home (Inicio)**. El contenido del menú Inicio se puede personalizar agregando opciones de otros menús. Simplemente seleccione una opción y presione el botón de dirección Abajo en el mando a distancia. Si ve la opción **Add to Home (Agregar a Inicio)**, puede agregarlo al menú **Inicio**. De la misma manera que puede eliminar o cambiar la posición de cualquier elemento en el menú **Inicio**. Pulse el botón de dirección Abajo y seleccione **Delete (Eliminar) o Move (Mover)** y presione **OK**. Para mover un elemento del menú, use los botones de dirección hacia la derecha y hacia la izquierda para seleccionar la posición a la que desea mover el elemento y presione **OK**.

#### 2. <u>TV:</u>

#### 2.1. <u>Guía</u>

Puede acceder al menú de la guía electrónica de programas usando esta opción. Consulte la sección de la **Electronic Programme Guide (Guía electrónica de programas)** para obtener más información.

#### 2.2. Canales

Puede acceder al menú **Channels** (**Canales**) usando esta opción. Consulte Uso de la sección **Lista de canales** para obtener más información.

#### 2.3. Temporizadores

Puede configurar temporizadores para eventos futuros usando las opciones de este menú. También puede revisar los temporizadores creados anteriormente en este menú.

Para agregar un nuevo temporizador, seleccione la pestaña **Add Timer** usando los botones Izquierda / Derecha y presione **OK**. Configure las opciones del submenú según lo desee y cuando termine, presione **OK**. Se creará un nuevo temporizador.

Para editar un temporizador creado anteriormente, resalte ese temporizador, seleccione la pestaña Edit Selected Timer (Editar temporizador seleccionado) y presione OK. Cambie las opciones del submenú según lo desee y presione OK para guardar su configuración.

Para cancelar un temporizador ya configurado, resalte ese temporizador, seleccione la ficha **Delete Selected Timer** (**Eliminar temporizador seleccionado**) y presione **OK**. En la pantalla se mostrará un mensaje de confirmación. Resalte **Yes** (**Si**) y presione **OK** para continuar. Se cancelará el temporizador.

No es posible establecer temporizadores para dos o más eventos que se emitirán en diferentes canales en el mismo intervalo de tiempo. En este caso, se le pedirá que elija uno de estos temporizadores y cancele otros. Resalte el temporizador que desea cancelar y presione **OK**, aparecerá el menú de Options (Opciones). A continuación, resalte Set/ Cancel (Establecer/Cancelar) y presione OK para cancelar ese temporizador. Deberá guardar los cambios después de eso. Para hacerlo, presione OK, resalte Save Changes (Guardar cambios) y presione OK nuevamente.

#### 2.4. Grabaciones

Puede administrar sus grabaciones usando las opciones de este menú. Puede reproducir, editar, eliminar u ordenar eventos grabados previamente. Resalte una pestaña usando el botón de dirección lzquierda o Derecha y presione **OK** para ver las opciones disponibles.

#### Recording Settings (Configuración de grabación)

También puede configurar sus preferencias de grabación usando la pestaña **Settings** (**Configuración**) en el menú **Recordings** (**Grabaciones**). Seleccione la pestaña **Settings** (**Configuración**) presionando el botón Izquierda o Derecha y presione **OK**. Luego seleccione el elemento deseado en el menú secundario y configúrelo con el botón Izquierda o Derecha.

**Inic. antes:** Podrá determinar que el inicio sea más pronto mediante esta opción.

**Fin desp:** Mediante esta opción podrá establecer que la grabación finalice más tarde.

Tiempo máximo de diferencia (Timeshift): Esta configuración le permite establecer la duración máxima de la grabación Timeshift (grabación diferida). Las opciones disponibles son aproximadas y el tiempo de grabación real puede cambiar en la práctica dependiendo de la transmisión. Los valores de espacio de almacenamiento reservado y libre cambiarán según esta configuración. Asegúrese de tener suficiente espacio libre; de lo contrario, la grabación instantánea puede no ser posible.

Autodescart. Puede configurar el tipo de descarte como None, Oldest, Longest o Shortest (Ninguno, Más antiguo, Más largo o Más corto). Si no está configurado en None, puede configurar la opción Unplayed (No reproducido) como Included (Incluido) o Excluded (Excluido). Estas opciones determinan las preferencias para eliminar las grabaciones a fin de obtener más espacio de almacenamiento para los registros continuos.

Información del disco duro: Puede ver información detallada del dispositivo de almacenamiento USB conectado a su televisor. Resalta y presiona OK para ver y presiona Back/Return (Atrás/Volver) para cerrar.

Formatear disco: Utilice esta opción si desea borrar todos los archivos del dispositivo de almacenamiento USB conectado y convertir el formato de disco a FAT32. Pulse OK tras seleccionar la opción Format Disk (Formatear disco). Aparecerá un menú en la pantalla pidiéndole el PIN (\*). Después de que ingrese el número PIN se mostrará una pantalla de confirmación. Seleccione **YES** (Sí) y pulse **OK** para inicar el formato del dispositivo de almacenamiento USB. O bien seleccione NO y pulse OK para cancelar el proceso.

(\*) El PIN por defecto se puede configurar para 0000 o 1234. Si ha definido el PIN (que se solicitará en función del país seleccionado) durante la Instalación inicial, use dicho PIN.

#### 3. Configuración

Puede administrar la configuración de su televisor usando las opciones de este menú. Consulte la sección Settings Menu Contents (Contenido del Menú de Configuración) para más información.

#### 4. Fuentes

Puede gestionar sus referencias de fuente de entrada usando las opciones de este menú. Para cambiar la fuente actual, resalte una de las opciones y presione **OK**.

#### 4.1. Configuración de fuentes

Podrá activar o desactivar las opciones de la fuente elegida.

#### Colocación de las pilas en el mando a distancia

Abra la tapa de las pilas. Coloque dos pilas **AAA**. Asegúrese de que (+) y (-) coincidan con los signos (observe la polaridad correcta). No utilice pilas de distinto tipo (nuevas y viejas, alcalinas y salinas, etc.) a la vez. Cámbielas por pilas del mismo tipo o de un tipo equivalente. Coloque la tapa otra vez en su sitio.

Cuando las baterías estén bajas y cuando se debe reemplazar las baterías, en la pantalla se visualizará un mensaje. Tenga en cuenta que cuando las baterías están bajas, el rendimiento del control remoto puede verse afectado.

No exponga las pilas a una fuente de calor excesiva: por ejemplo luz solar, fuego o similares.

#### Conexión Eléctrica

IMPORTANTE: Este televisor está diseñado para funcionar con corriente alterna de 220-240V AC,
50 Hz. Tras desembalar el televisor, deje que éste alcance la temperatura ambiente antes de conectarlo a la corriente.

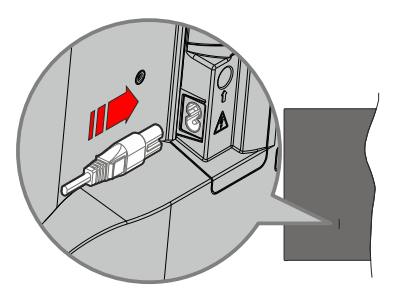

Enchufe un extremo (la clavija de dos orificios) del cable de alimentación desmontable suministrado en la entrada del cable de alimentación situada en la parte trasera del televisor, como se muestra arriba. A continuación enchufe el otro extremo del cable en la toma de corriente de la pared.

**Nota:** La posición de la entrada del cable de corriente puede variar según el modelo. En función del modelo, la disposición del encendido podría variar.

#### Conexión de la antena

Conecte el cable de antena o el cable de TV de pago a la TOMA DE ANTENA (ANT) de la parte trasera del televisor.

#### Parte trasera del televisor

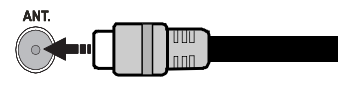

Si desea conectar un dispositivo al televisor, asegúrese de que el televisor y el dispositivo están apagados antes de realizar cualquier conexión. Después de realizar la conexión, puede activar las unidades y utilizarlas.

#### Aviso sobre la licencia

Los términos HDMI, Hy HDMI High-Definition Multimedia Interface, y el Logotipo HDMI son marcas comerciales o marcas registradas de HDMI Licensing Administrator Inc.

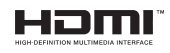

Fabricado con la autorización de Dolby Laboratories. Dolby, Dolby Audio, y el logotipo de la doble D son marcas registradas de Dolby Laboratories Licensing Corporation.

El logotipo "CI Plus" es una marca registrada de CI Plus LLP.

#### Desechado del aparato

#### [Unión Europea]

Estos símbolos indican que aquellos equipos eléctricos y electrónicos, así como las pilas que lo tengan grabado, no se deben desechar como basura doméstica al final de su vida útil. Por ello, tales aparatos deberán llevarse a puntos de recogida destinados al reciclaje tanto de equipos eléctricos y electrónicos, como de pilas o baterías para su tratamiento, recuperación y reciclaje adecuados, de acuerdo con la normativa nacional y la directiva 2012/19/EU y 2013/56/EU.

Al desechar este producto de forma correcta ayudará a conservar los recursos naturales y evitará las posibles consecuencias nocivas para el medio ambiente y la salud de las personas que podrían derivarse del mal manejo del producto como residuo.

Para obtener más información sobre puntos de recogida y reciclaje de estos aparatos, póngase en contacto con su ayuntamiento, servicio de recogida de desechos, o bien con el establecimiento donde lo adquirió.

En caso de no incumplir la normativa vigente en materia de desecho de materiales, se le podría sancionar.

#### [Empresas Usuarias]

Si desea desechar este aparato, contacte con el distribuidor y compruebe los términos y condiciones del contrato de adquisición.

#### [Otros países fuera de la Unión Europea]

Estos símbolos son válidos solo en la Unión Europea.

Contacte con la autoridad local para obtener la información relativa al desecho y reciclado.

El aparato y las pilas deben llevarse al punto local de recogida para su reciclado.

Algunos de estos puntos recogen aparatos de forma gratuita.

**Nota**: El símbolo Pb debajo del contenedor indica que las baterias incluidas contienen plomo.

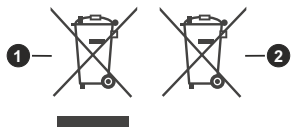

- 1. Productos
- 2. Pila

#### Características

| Señal de Televisión                                  | PAL BG/I/DK/<br>SECAM BG/DK                                                                      |
|------------------------------------------------------|--------------------------------------------------------------------------------------------------|
| Canales de Recepción                                 | VHF (BANDA I/III) UHF<br>(BANDA U) HIPERBANDA                                                    |
| Recepción Digital                                    | TV por cable-señal terrestre<br>digital totalmente integrada<br>(DVB-T-C)<br>(DVB-T2 compatible) |
| Número de Canales<br>Predefinidos                    | 1 000                                                                                            |
| Indicador de Canal                                   | Ayuda en pantalla                                                                                |
| Entrada de Antena RF                                 | 75 Ohm (sin balance)                                                                             |
| Tensión de<br>Funcionamiento                         | 220-240V AC, 50Hz.                                                                               |
| Audio                                                | Alemán+Nicam Estéreo                                                                             |
| Potencia de salida del<br>audio (WRMS.) (10%<br>THD) | 2x8                                                                                              |
| Consumo Eléctrico<br>(en W.)                         | 75W                                                                                              |
| Dimensiones del TV<br>AxAxF (con soporte)<br>(en mm) | 175 x 909 x 548                                                                                  |
| Dimensiones del TV<br>(sin soporte) AxAxF<br>(en mm) | 58/87 x 909 x 522                                                                                |
| Pantalla                                             | 40"                                                                                              |
| Temperatura<br>y humedad de<br>funcionamiento        | Desde 0°C hasta 40°C, 85%<br>humedad máx.                                                        |

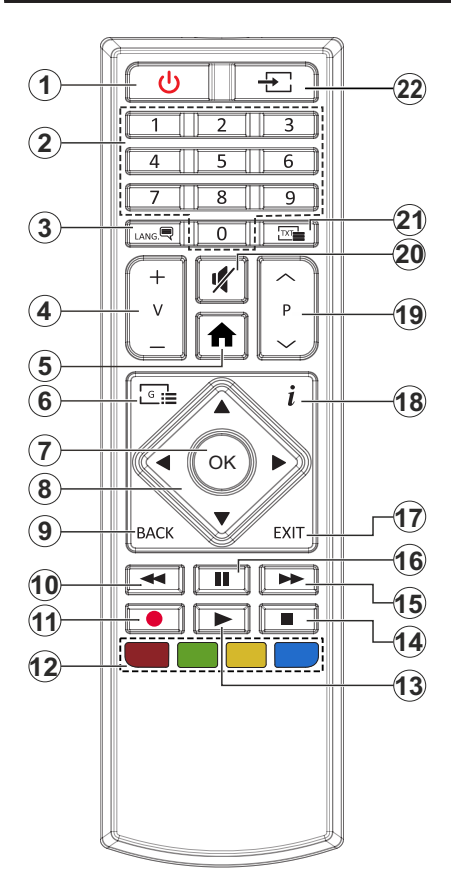

- 1. Standby: Enciende / Apaga TV.
- Teclas numéricas: Cambia el canal, entra en un número o una letra en el cuadro de texto en la pantalla.
- Idioma: Alterna entre las opciones de audio en televisión analógica, o muestra y cambia el idioma del audio / subtítulos (Televisión digital, cuando la opción esté disponible)
- 4. Volumen +/-
- 5. Menú: Muestra el menú del Televisor
- 6. Guía: Muestra la guía electrónica de programación
- OK: Sirve para confirmar la selección del usuario, detener el avance de la página (en modo TXT), ver la lista de canales (modo DTV)
- Botones de navegación: Sirven para desplazarse por los menús, contenidos, etc.también muestra las páginas secundarias del teletexto cuando se pulsen las teclas derecha o izquierda
- Volver/Atrás: Regresa a la pantalla anterior, abre la página índice (del modo Teletexto) Alterna rápidamente entre los canales anteriores y actuales o fuentes (En función del modelo)
- **10. Retroceder:** Retrocede fotogramas en ficheros multimedia tales como películas
- 11. Grabar: Graba canales
- Teclas de Colores: Siga las instrucciones en pantalla para las funciones de las teclas de colores
- 13. Reproducir: Inicia la reproducción de los ficheros seleccionados
- 14. Detener: Detiene la reproducción de ficheros multimedia
- **15.** Avance Rápido: Avanza fotogramas en ficheros multimedia tales como películas
- **16.** Pausa: Pausa la reproducción del archivo en curso, inicia la grabación diferida
- **17.** Salir (**Exit**): Cierra y sale de los menús que aparecen o regresa a la pantalla anterior
- Info: Muestra información sobre el contenido de la pantalla, muestra información oculta (revelar - en modo Teletexto)
- 19. Programa +/-
- 20. Silencia: Silencia totalmente el volumen del televisor
- 21. Texto: Muestra el teletexto (si estuviera disponible); púlselo de nuevo para superponer el teletexto sobre la imagen (mezcla)
- 22. Fuente: Muestra todas las fuentes de señales y contenidos

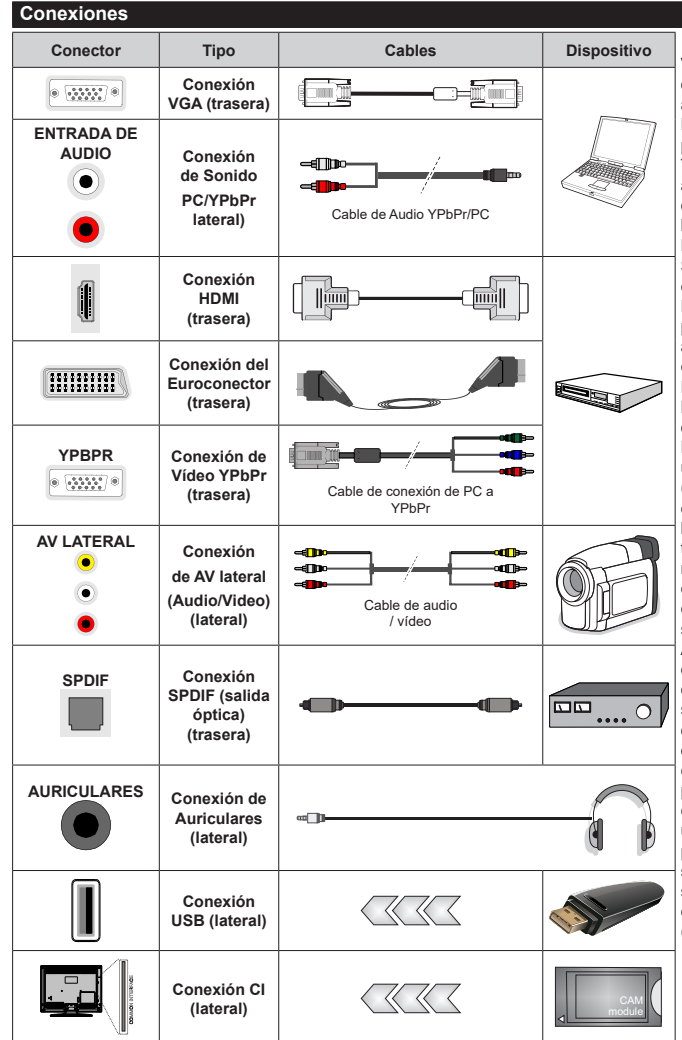

Vea las ilustraciones de la izquierda. Puede utilizar un cable YPbPr a VGA para habilitar la señal YPb-Pr a través de la entrada VGA. No podrá utilizar a la vez las opciones YPbPr v VGA. Para habilitar el audio de la PC / YPbPr. tendrá que utilizar las entradas de audio laterales con un cable para YPb-Pr/PC para la conexión de audio. Si un dispositivo externo está conectado a través de la toma EUROCONECTOR, el televisor puede cambiar automáticamente al modo EXT1. Cuando reciba canales DTV (Mpeg4 H.264, H 265) o mientras esté en el modo Media Browser, la salida no estará disponible a través del conector EUROCONECTOR, Cuando se utiliza el kit de montaie en pared (disponible a partir de terceros en el mercado, si no suministrado), le recomendamos que conecte todos los cables a la parte posterior del televisor antes de montar en la pared. Introduzca o extraiga el módulo de interfaz común (CI) solamente si el televisor está APAGADO, Consulte el manual de instrucciones del módulo para obtener más información sobre sus ajustes. Cada entrada USB del televisor admite dispositivos de hasta 500mA. Los dispositivos con valores superiores a 500mA podrían dañar al televisor. Al conectar el equipo mediante un cable HDMI a su televisor, para garantizar una inmunidad suficiente contra la radiación parasitaria usted tienen que utilizar un cable blindado de alta velocidad (de alto grado) HDMI con ferritas.

Si desea conectar un dispositivo al televisor, asegúrese de que el televisor y el dispositivo están apagados antes de realizar cualquier conexión. Después de realizar la conexión, puede activar las unidades y utilizarlas.

#### Encendido/Apagado

#### Encendido del televisor

Conecte el cable a una fuente de corriente, como por ejemplo un enchufe de pared (220-240V CA, 50 Hz).

Para encender el televisor desde el modo de espera puede realizarlo de dos modos:

- Pulse el botón **Modo en espera**, **Canal +/-** o un botón numérico del mando a distancia.
- · Pulse el botón de control que se encuentra en TV

#### Apagado del Televisor

- Pulse el botón Standby en su mando a distancia.
- A fin de visualizar el menú de opciones de función pulse el botón de control que se encuentra en TV. Enfoque se centrará en la opción de En Espera.
   A fin de activar esta opción mantenga pulsado el botón durante aproximadamente 2 segundos. El color del icono de la opción cambiará. Después, pulse el botón una vez más, el televisor cambiará al modo de espera.

# Para apagar el televisor por completo, desenchufe el cable de alimentación de la toma de corriente.

Nota: Cuando el televisor está encendido en modo de espera, el LED de espera puede parpadear para indicar que elementos como Búsqueda En Modo de Espera, Buscar, Descargar por Aire o el Temporizador está activo. El indicador LED también puede parpadear cuando encienda el televisor en modo en espera.

#### Instalación inicial

Cuando lo encienda por primera vez, aparecerá el menú de selección de idioma. Seleccione el idioma deseado y pulse **OK**. En los siguientes pasos de la guía de instalación, configure sus preferencias con los botones direccionales y el botón **OK**.

En la segunda pantalla, configure la preferencia de su país. En función del País seleccionado, se le pedirá un PIN que deberá confirmar en este punto. Dicho PIN no podrá ser 0000. Lo deberá introducir más tarde, en caso de que se le solicite para realizar cualquier operación en los menús.

Puede activar la opción de **Modo de Tienda** en el siguiente paso. Esta opción configurará los ajustes de su TV para la mejor calidad de pantalla y las características compatibles de la TV se mostrarán en la parte superior de la pantalla como una barra de información. Esta opción es solo para uso en establecimientos. Se recomienda seleccionar el **Modo Hogar** para el uso doméstico. Esta opción estará disponible en el menú **Configuración>Sistema>Más** y puede ser apagado / encendido más adelante. Haga su selección y presione **OK** para continuar.

En la pantalla siguiente, puede establecer los tipos de difusión para buscar, establecer sus preferencias de búsqueda de canales cifrados y zona horaria (según la selección del país). Además, puede definir un tipo

de emisión como su favorita. Se dará prioridad al tipo de emisión seleccionado durante el proceso de búsqueda y los canales de la misma se incluirán en la parte superior de la Lista de Canales. Cuando termine, resalte **Next (Siguiente)** y presione **OK** para continuar.

#### Acerca de Seleccionar el Tipo de Emisión

Para activar una opción de búsqueda para un tipo de transmisión, resáltela y presione **OK**. Se marcará la casilla de verificación junto a la opción seleccionada. Para desactivar la opción de búsqueda, borre la casilla de verificación presionando **OK** luego de mover el foco a la opción de tipo de transmisión deseada.

Antena digital: Si la opción de búsqueda de emisiones Antena Digital está encendida, el televisor buscará emisiones terrestres digitales después de que otros ajustes iniciales se hayan completado.

Cable Digital: Si la opción de búsqueda de emisiones de Cable Digital está activada, el televisor buscará emisiones digitales por cable después de que otros aiustes iniciales havan sido completados. Se mostrará un mensaje antes de comenzar a buscar v se le preguntará si desea realizar una búsqueda en la red de cable. Si selecciona Yes (Sí) y pulse OK puede seleccionar Network (Red) o establecer valores como Frequency, Network ID (Frecuencia, ID de red) v Search Step (Paso de búsqueda) en la pantalla siguiente. Si selecciona No y pulsa OK puede configurar Start Frequency (Iniciar frecuencia), Stop Frequency (Detener frecuencia) y Search Step (Paso de búsqueda) en la siguiente pantalla. Cuando termine, resalte Next (Siguiente) y presione OK para continuar.

**Nota:** La duración de la búsqueda cambiará en función del **Paso de Búsqueda** seleccionado.

**Analógica:** Si la opción de búsqueda de difusión **Analógica** está activada, el televisor buscará emisiones analógicas después de que se hayan completado otros ajustes iniciales.

Después de que los ajustes iniciales se completen el televisor comenzará a buscar transmisiones disponibles de los tipos de difusión seleccionados.

Mientras la búsqueda continúa, los resultados del escaneo se mostrarán en la parte inferior de la pantalla. Después de almacenar todas las estaciones disponibles, se mostrará el menú **Channels (Canales)**. Puede editar la lista de canales de acuerdo con sus preferencias usando las opciones de la pestaña **Edit** (**Editar**) o presionar el botón **Menu** para salir y ver TV.

Mientras continúa la búsqueda puede aparecer un mensaje preguntándole si desea ordenar los canales según LCN(\*). Seleccione la opción **Sí** y pulse **OK** para confirmar.

(\*) LCN responde a las siglas de Logical Channel Number (Número Lógico de Canal); es un sistema que organiza las señales de emisión disponibles según una secuencia de canales reconocibles (si estuviera disponible la opción). **Nota:** No apague el televisor mientras realice la Primera Instalación. Tenga en cuenta que, algunas opciones pueden no estar disponibles en función de la selección del país.

#### Reproducción multimedia por la entrada USB

Puede conectar 2,5" y 3,5" pulgadas (hdd con fuente de alimentación externa) unidades de disco duro externas o lápiz de memoria USB al televisor mediante el uso de las entradas USB del televisor.

**IIMPORTANTE!** Realice una copia de seguridad de sus dispositivos de almacenamiento antes de conectarlos al televisor. El fabricante no se hace responsable de los daños o pérdidas de ficheros, datos o información. Ciertos tipos de dispositivos USB (por ejemplo, reproductores de MP3) o unidades de disco duro USB / tarjetas de memoria podrían no ser compatibles con este televisor. El televisor admite formatos de disco FAT32 y NTFS sin embargo no estará disponible la opción de grabación para discos de formato NTFS.

Podría experimentar problemas con el formateo, en caso de que la unidad USB a formatear posea una capacidad igual o mayor a 1TB (Terabyte).

Espere un poco antes de cada conexión y desconexión como el jugador todavía puede estar leyendo los archivos. El no hacerlo puede causar daños físicos al reproductor USB y el dispositivo USB en sí. No extraiga la unidad durante la reproducción de un archivo.

Puede usar concentradores USB con entradas USB del televisor. En este caso se recomienda el uso de concentradores USB con alimentación externa.

Se recomienda usar la entrada USB del televisor directamente, si va a conectar un disco duro USB.

Nota: Cuando usa la Visualización de ficheros de imagen en el menú Naveg. multimedia, puede visualizar solo 1000 archivos de imágenes almacenados en el dispositivo USB conectado.

#### Grabación por USB

#### Grabación de un programa

ilMPORTANTE!: Cuando utilice una nueva unidad de disco duro USB, se recomienda que primero formatee el disco utilizando la opción Format Disk (Formato de disco) de su televisor en el menú TV>Recordings>Settings (TV> Grabaciones> Configuraciones).

Para grabar un programa, es necesario que en primer lugar conecte un disco USB al televisor mientras está apagado. A continuación deberá encender el televisor para activar la función de grabación.

Para poder grabar, el USB deberá tener un mínimo de 2 GB de espacio libre y ser además compatible con USB 2.0. Si la unidad USB no es compatible se mostrará un mensaje de error.

Para grabar programas de larga duración, tales como películas, se recomienda el uso de unidades de disco duro USB (HDD).

Los programas grabados se guardan en el disco USB conectado. Si lo desea, podrá realizar una copia de seguridad, o copiar las grabaciones en un ordenador personal, pero las mismas no se podrá reproducir en el. Solo las podrá reproducir en el televisor.

Puede haber un retardo del Lip Sync durante el tiempo diferido. Permite grabación de radio. El televisor puede grabar hasta diez horas de programas.

Los programas que se graben se dividirán en particiones de 4GB.

En caso de que la velocidad de escritura del disco USB conectado no sea suficiente, podría fallar la grabación y la función de tiempo diferido podría no estar disponible.

Se recomienda el uso de discos USB adecuados para la grabación de programas en alta definición.

No saque la USB / HDD durante una grabación. Esto podría dañar el dispositivo USB/HDD.

Se admiten soportes multipartición. Se admite un mínimo de dos particiones distintas. La primera partición del disco USB se utiliza para las funciones USB Recording ready. También debe formatearse como la partición primaria que se utilizará para las funciones de grabación USB Ready.

Debido a problemas en la señal, es posible que algunos paquetes de secuencias no se graben; es por ello que durante la reproducción se puedan observar congelaciones de imágenes.

Los botones Grabar, Reproduzca, Pausa, Pantalla (para PlayListDialog) no se puede utilizar cuando el teletexto está encendido. Si la grabación comienza desde una temporización cuando el teletexto esté activado, el teletexto se apagará automáticamente. También quedará desactivado cuando haya una grabación o reproducción en curso.

#### Grabación diferida

Pulse el botón **Pausa** mientras ve una emisión para activar el modo de grabación diferida. En este modo, el programa se pausa y se graba de forma simultánea en el disco USB conectado.

Pulse el botón **Pausa** de nuevo para reanudar el programa en pausa desde donde se detuvo. Pulse el botón **Detener** para detener la grabación diferida y volver a la emisión en directo.

La grabación diferida no se puede utilizar en el modo de radio.

Puede usar la función de rebobinado Timeshift (grabación diferida) después de reanudar la reproducción normal o la opción de avance rápido.

#### Grabación instantánea

Pulse el botón **Grabar** para iniciar la grabación de un evento al instante al ver un canal. Puede pulsar el botón **Grabar** en el mando a distancia de nuevo para grabar el próximo evento después de seleccionar el próximo programa desde la EPG. Pulse el botón **Detener** para cancelar inmediatamente la grabación. No puede cambiar las transmisiones durante el modo de grabación. Durante la grabación de un programa o durante la grabación diferida, aparece un mensaje de advertencia en la pantalla si la velocidad de su dispositivo USB no es suficiente.

#### Ver los Programas Grabados

Seleccione **Grabaciones** en el menú **TV**. Seleccione un programa de la lista (previamente grabado). Pulse el botón **OK** para ver el menú de **Opciones**. Seleccione una opción y luego pulse el botón **OK**.

**Nota:** La visualización de elementos del menú principal y el menú no estará disponible durante la reproducción.

Pulse el botón **Stop** para detener la reproducción y volver a las **grabaciones**.

#### Avance Lento

Si pulsa el botón **Pausa** mientras ve programas grabados, la función de avance lento estará disponible. Puede usar el botón **Avance rápido** para avanzar lentamente. Al presionar **Avance rápido** consecutivamente cambia de velocidad lenta de avance.

#### Configuración de grabación

Seleccione la pestaña Settings (Configuración) en el menú TV>Recordings (TV> Grabaciones) para configurar los ajustes de grabación y presione OK.

Formatear disco: Puede utilizar la función de Format Disk (Formatear el disco) para el disco USB conectado. Se requiere su pin para utilizar la función de Formatear el disco.

Nota: El PIN por defecto se puede configurar para 0000 o 1234. Si ha definido el PIN (que se solicitará en función del país seleccionado) durante la Instalación inicial, use dicho PIN.

[IMPORTANTE!: Formatear la unidad USB se borrarán todos los datos en él y es el sistema de archivos se convertirá a FAT32. En la mayoría de los casos los errores de operación se fijarán una vez un formato, pero se perderán todos los datos.

Si aparece el mensaje "Velocidad de grabación del disco USB es demasiado lenta para grabar" en la pantalla mientras se inicia una grabación, intente reiniciar la grabación. Si aun así persiste el error, ello puede deberse a que el disco USB no cumpla con los requerimientos de velocidad. Intente conectar otro disco USB.

#### Explorador multimedia

Puede reproducir archivos de música y películas y mostrar archivos de fotos almacenados en un dispositivo de almacenamiento USB al conectarlo a su televisor. Conecte un dispositivo de almacenamiento USB a una de las entradas USB ubicadas en el costado del televisor.

Después de conectar un dispositivo de almacenamiento USB a su televisor, aparecerá el menú del navegador en la pantalla. Puede acceder al contenido del dispositivo USB conectado en cualquier momento más adelante desde el menú de **Sources** (**Fuentes**). Seleccione la opción de entrada USB relacionada de este menú y presione **OK**. Luego seleccione el archivo de su elección y presione **OK** para visualizarlo o reproducirlo.

Podrá configurar las preferencias del Explorador Multimedia en el Menú de Configuración. Se puede acceder al menú de Settings (Configuración) a través de la barra de información que se muestra en la parte inferior de la pantalla cuando se presiona el botón de Info (Información) mientras se reproduce un archivo de vídeo o se visualiza un archivo de imagen, Presione el botón Info (Información), resalte el símbolo de la rueda dentada ubicado en el lado derecho de la barra de información y presione **OK** Los menús Picture Settings, Sound Settings, Media Browser Settings v Options(Configuración de imagen, Configuración de sonido, Configuración del Explorador multimedia y Opciones) estarán disponibles. El contenido de estos menús puede cambiar según el tipo de archivo multimedia actualmente abierto. Solo el menú Sound Settings (Configuración de sonido) aparecerá disponible mientras se reproducen archivos de audio.

| Funcionamiento del Modo Bucle/Aleatorio |                                                                                                |  |  |  |  |
|-----------------------------------------|------------------------------------------------------------------------------------------------|--|--|--|--|
| Iniciar reproducción y activar 🔄        | Todos los ficheros de<br>la lista se reproducirán<br>de forma continua en el<br>orden original |  |  |  |  |
| Iniciar reproducción y activar 🂽        | El mismo fichero se<br>reproducirá en un bucle<br>(repetición).                                |  |  |  |  |
| Iniciar reproducción y activar 🔀        | Se reproducirán todos<br>los ficheros del disco en<br>orden aleatorio.                         |  |  |  |  |
| Iniciar reproducción y activar .        | Todos los ficheros de<br>la lista se reproducirán<br>de forma continua en<br>orden aleatorio.  |  |  |  |  |

Para usar las funciones en la barra de información, resalte el símbolo de la función y presione **OK**. Para cambiar el estado de una función, resalte el símbolo de la función y pulse **OK** tantas veces como sea necesario. Si el símbolo está marcado con una cruz roja, eso significa que está desactivado.

#### CEC

Esta función permite controlar los dispositivos habilitados para CEC, conectados a través de puertos HDMI, utilizando el mando a distancia del televisor.

La opción CEC en el menú Settings>System>More (Configuración>Sistema>Más) debe estar Activado desde un principio. Pulse el botón de Fuente y seleccione la entrada HDMI del dispositivo CEC, en el menú de la Lista de Fuentes. Cuando se conecta nuevo dispositivo fuente CEC, aparecerá en el menú con su propio nombre en lugar del nombre de los puertos HDMI conectados (como el reproductor de DVD, el grabador 1, etc.).

El mando a distancia del televisor podrá, de forma automática, realizar las funciones principales tras seleccionar la fuente de HDMI conectada. Para finalizar esta operación y controlar el televisor de nuevo con el mando a distancia, mantenga pulsada la tecla "0-Cero" del mando durante 3 segundos.

Puede desactivar la funcionalidad CEC configurando la opción relacionada en el menú Settings>System>More (Configuración>Sistema>Más) en consecuencia.

El televisor también admite la función ARC (Canal de Retorno de Audio). Esta función es una conexión de audio destinada a sustituir a otros cables entre el televisor y el sistema de audio (un receptor A/V o un equipo de altavoces).

Cuando se activa la función ARC, el televisor no silencia sus otras salidas de audio de forma automática. Tendrá que bajar el volumen del televisor a cero manualmente si desea escuchar solo el audio ARC (igual que las salidas de audio digital ópticas o coaxiales). Si desea cambiar el nivel de volumen del dispositivo conectado, hay que seleccionar el dispositivo de la lista de fuentes. En ese caso, las teclas de control de volumen se dirigen al dispositivo de audio conectado. Cuando se utiliza la conexión ARC, es posible que se produzcan algunas incompatibilidades entre TV y el sistema de sonido conectado debido a la diferencia de los rangos de volumen utilizados.

Nota: ARC solo se soporta a través de la entrada HDMI1.

#### Sistema de Control de Sonido

Permite que un amplificador de audio / receptor se use con el televisor. El volumen se puede controlar con el mando a distancia del televisor. Para activar esta función se configura la opción **Speakers** (Altavoces) en el menú Settings>System>More (Configuración>Sistema>Más) como Amplifier (Amplificador). Los altavoces del televisor se silenciarán y el sonido de la fuente visto serán proporcionados desde el sistema de sonido conectado.

Nota: El dispositivo de audio debería admitir la función de Control de Audio del Sistema, y la opción CEC debería estar Activada.

## Contenido del menú de Configuración

| Co                | Contenido del Menú de Imagen |                      |                                                                                                    |  |  |  |  |
|-------------------|------------------------------|----------------------|----------------------------------------------------------------------------------------------------|--|--|--|--|
| Mo                | odo                          |                      | Puede cambiar el modo de la imagen para que se ajuste a sus preferencias o necesidades. El modo de imagen puede configurarse como: <b>Cine</b> , <b>Juegos (opcional)</b> , <b>Deportes, Dinámica</b> y <b>Natural</b> .                             |  |  |  |  |
|                   | Co                           | ontraste             | Configura los valores de iluminación y oscuridad de la pantalla.                                                                                                    |  |  |  |  |
|                   | Br                           | illo                 | Configura los valores del brillo de la pantalla.                                                                                                    |  |  |  |  |
|                   | Nit                          | tidez                | Configura los valores de nitidez de los objetos mostrados en pantalla.                                                                                                    |  |  |  |  |
|                   | Co                           | olor                 | Configura los valores de color, ajustando los mismos.                                                                                                    |  |  |  |  |
| Ahorro de energía |                              | o de energía         | Para configurar el Ahorro de energía en Personalizado, Mínimo, Medio, Máximo, Automático,<br>Imagen apagado o encendido.<br>Nota: Algunas opciones pueden estar inactivas en función del Modo seleccionado.                                          |  |  |  |  |
|                   | Re                           | etroiluminación      | Esta función permite controlar el nivel de retroiluminación. La función de retroiluminación estará<br>inactiva si el Ahorro de energía se establece en una opción distinta a Personalizada.                                                          |  |  |  |  |
| Co<br>av          | onfig<br>anza                | guración<br>ada      |                                                                                                    |  |  |  |  |
|                   | Co<br>dir                    | ontraste<br>námico   | Puede cambiar la relación de contraste dinámico hasta el valor deseado.                                                                                                    |  |  |  |  |
|                   | Re<br>rui                    | educción de<br>ido   | Si la señal de difusión es débil y la imagen es ruidosa, utilice la opción de <b>Reducción de Ruido</b> para reducir la cantidad de ruido.                                                                                                    |  |  |  |  |
|                   | Te<br>co                     | mperatura del<br>Ior | Establece el valor de la temperatura de color deseado. Las opciones Frío, Normal, Cálido y Personal están disponibles.                                                                                                    |  |  |  |  |
|                   |                              | Punto Blanco         | Si la opción de <b>Temperatura de Color</b> se establece como <b>Personalizada</b> , esta opción estará<br>disponible. Aumente la 'calidez' o 'frialdad' de una imagen pulsando los botones Izquierda o<br>Derecha.                                  |  |  |  |  |
|                   | Zo                           | om de imagen         | Establece el formato de tamaño de imagen deseado.                                                                                                    |  |  |  |  |
|                   |                              | Cambio de<br>imagen  | Esta opción puede estar disponible dependiendo de la configuración de Zoom de imagen.<br>Resalte y presione <b>OK</b> , luego use los botones direccionales para desplazar la imagen hacia<br>arriba o hacia abajo.                                  |  |  |  |  |
|                   | Modo Filme                   |                      | Las películas se graban con un número de fotogramas por segundo (fps) distinto al de los<br>programas de televisión. Active esta función cuando esté viendo películas, para poder ver de<br>forma más nítida las escenas rápidas.                    |  |  |  |  |
|                   | То                           | no de piel           | El tono de la piel se puede cambiar entre -5 y 5.                                                                                                    |  |  |  |  |
|                   | Ca                           | mbio de color        | Configura el tono deseado en los colores.                                                                                                    |  |  |  |  |
|                   | Ga<br>de                     | ama completa<br>HDMI | Mientras ve la televisión desde esta fuente HDMI, esta característica se hará visible. Puede utilizarla para mejorar los tonos negros de la imagen.                                                                                                  |  |  |  |  |
| Ро                | sici                         | ón de la PC          | Solo aparece cuando la fuente de entrada sea VGA/PC.                                                                                                    |  |  |  |  |
|                   | Po<br>au                     | osición<br>tomática  | Si en el modo VGA la imagen no está centrada, a fin de ajustar automáticamente la posición de la<br>imagen utilice esta opción. A fin de comenzar el ajuste automático pulse OK.                                                                     |  |  |  |  |
|                   | Ро                           | sición H             | Esta opción desplaza la imagen horizontalmente hacia la derecha o la izquierda de la pantalla.                                                                                                    |  |  |  |  |
|                   | Po                           | sición V             | Esta opción desplaza la imagen verticalmente hacia la parte inferior o superior de la pantalla.                                                                                                    |  |  |  |  |
|                   | Fre<br>rel                   | ecuencia de<br>Ioj   | Los ajustes de Frecuencia de Reloj corrigen las interferencias que aparecen como banda vertical en presentaciones que contengan muchos puntos como por ejemplo hojas de cálculo, o párrafos o textos de letra pequeña.                               |  |  |  |  |
|                   | Fa                           | se                   | Según cual sea la fuente de señal de entrada (un ordenador u otros), podrá ver pequeñas<br>interferencias en la pantalla. En dicho caso, usted puede utilizar este elemento para obtener<br>una imagen clara por medio del método de ensayo y error. |  |  |  |  |
| Re                | stal                         | blecer               | Restablece los ajustes de imagen a los ajustes predeterminados de fábrica (excepto el modo <b>Juego</b> ).                                                                                                    |  |  |  |  |
| 1 4 41            |                              |                      |                                                                                                    |  |  |  |  |

Mientras que está en el modo VGA (PC), algunos elementos del menú de **Imagen** no estarán disponibles. En su lugar, se agregarán los ajustes del modo VGA para los Ajustes de la **Imagen** estando en el modo PC.

| Contenido del Menú de Audio                 |                                                                                                    |  |  |  |
|---------------------------------------------|----------------------------------------------------------------------------------------------------|--|--|--|
| Volumen                                     | Ajusta el nivel del volumen.                                                                                                    |  |  |  |
| Ecualizador                                 | Selecciona el modo ecualizador. Los valores personalizados se pueden hacer solo cuando esta en modo de <b>Usuario</b> .                                                                                                    |  |  |  |
| Balance                                     | Ajusta de donde procede el sonido principalmente, si del altavoz derecho o del izquierdo.                                                                                                    |  |  |  |
| Auriculares                                 | Fija el volumen de los auriculares.<br>Asegúrese antes de usar auriculares también de utilizar un volumen bajo, para evitar<br>problemas de audición.                                                                                                |  |  |  |
| Modo de audio                               | Puede seleccionar un modo de audio (si el canal seleccionado es compatible).                                                                                                    |  |  |  |
| AVL (Limitador<br>Automático de<br>Volumen) | Esta función ajusta el sonido para obtener un nivel de salida fijo entre los programas.                                                                                                    |  |  |  |
| Aurioulous (Colido                          | Cuando conecta un amplificador externo a su televisor utilizando el conector de<br>auriculares, puede seleccionar esta opción como <b>Salida</b> . Si ha conectado los auriculares<br>al televisor, seleccione esta opción como <b>Auriculares</b> . |  |  |  |
| Autoulures/outidu                           | Asegúrese antes de usar los auriculares que este elemento de menú se establece en <b>Auriculares</b> . Si se establece en <b>Salida</b> , la salida de la toma de auriculares se ajusta al máximo que no pueda dañar su audición.                    |  |  |  |
| Graves dinámicos                            | Esta función activa o desactiva la función de Graves Dinámicos.                                                                                                    |  |  |  |
| Sonido surround                             | El Modo de audio envolvente puede Encenderse y Apagarse.                                                                                                    |  |  |  |
| Salida digital                              | Fija el tipo de salida de audio digital.                                                                                                    |  |  |  |

| Contenido del Menú Instalación                            |                                                                                                    |  |  |  |
|-----------------------------------------------------------|----------------------------------------------------------------------------------------------------|--|--|--|
| Búsqueda<br>automática<br>de canales<br>(Resintonización) | Muestra las opciones de sintonización automática. <b>D. Aerial:</b> Busca y guarda emisoras<br>DVB aéreas. <b>D. Cable:</b> Busca y guarda estaciones DVB por cable. <b>Analógica:</b> Busca<br>y guarda estaciones analógicas.                                                                                                    |  |  |  |
| Escaneo manual de<br>canales                              | Esta función puede utilizarse para la entrada directa de canales.                                                                                                    |  |  |  |
| Búsqueda de red                                           | Busca los canales enlazados en el sistema de señal. <b>D. Aerial:</b> Búsqueda de canales de la red aérea. <b>D. Cable:</b> Busca canales de la red por cable.                                                                                                    |  |  |  |
| Sintonización<br>analógica fina                           | Puede utilizar esta opción para la sintonización fina de canales analógicos. Esta función no está disponible si no se almacenan canales analógicos y si el canal que se está viendo actualmente no es un canal analógico.                                                                                                    |  |  |  |
| Configuración<br>de instalación<br>(opcional)             | Se muestra el menú de configuración de la instalación. Búsqueda En Espera (*):<br>El televisor buscará nuevos canales durante el modo de espera. Mostrará cualquier<br>canal nuevo que encuentre. Actualización de Canal Dinámico(*): Si esta opción<br>está configurada como Habilitada, los cambios en las emisiones como la frecuencia,<br>el nombre del canal, el idioma de los subtítulos, etc., se aplicarán automáticamente<br>mientras se está viendo.<br>(*) La disponibilidad depende del modelo. |  |  |  |
| Borrado de Listas de<br>Servicio                          | Utilice este ajuste para borrar los canales almacenados. Este ajuste es visible solo cuando el <b>País</b> sea Dinamarca, Suecia, Noruega o Finlandia.                                                                                                    |  |  |  |
| Seleccionar Red<br>Activa                                 | Esta configuración le permite seleccionar solo las emisiones dentro de la red seleccionada para ser listados en la lista de canales. Esta función solo está disponible para la opción de país como Noruega.                                                                                                    |  |  |  |
| Información de la<br>señal                                | Puede utilizar este elemento de menú para supervisar información relacionada con la señal, como nivel / calidad de la señal, nombre de la red, etc. para las frecuencias disponibles.                                                                                                    |  |  |  |
| Primera Instalación                                       | Borra toda la configuración del televisor para devolverlo a los valores de fábrica.                                                                                                    |  |  |  |

| Sis                                                      | Sistema - Contenido del Menú Imagen |                                                                                                    |  |  |  |  |
|----------------------------------------------------------|-------------------------------------|----------------------------------------------------------------------------------------------------|--|--|--|--|
| Ac                                                       | ceso Condicional                    | Controla los módulos de acceso condicional si los hubiera disponibles.                                                                                                    |  |  |  |  |
| Idioma                                                   |                                     | Puede ajustar diversos idiomas según el canal emisor y el país.                                                                                                    |  |  |  |  |
| Parental                                                 |                                     | Introduzca la contraseña correcta para cambiar los valores del control parental. Usted puede ajustar fácilmente las opciones <b>Menu Lock</b> , <b>Maturity Lock</b> , <b>Child Lock</b> o <b>Guia</b> en este menú. También puede establecer un nuevo PIN o cambiar <b>el valor</b> Predeterminado del CICAM PIN con las opciones relacionadas.<br><b>Nota:</b> Algunas opciones pueden no estar disponibles en función de la selección del país en la <b>Instalación Inicial</b> . |  |  |  |  |
| _                                                        |                                     | país seleccionado) durante la <b>Instalación Inicial</b> , use dicho PIN.                                                                                                    |  |  |  |  |
| Fe                                                       | cha/Hora                            | Permite configurar la fecha y hora.                                                                                                    |  |  |  |  |
| Fu                                                       | entes                               | Podrá activar o desactivar las opciones de la fuente elegida.                                                                                                    |  |  |  |  |
| Co<br>dis                                                | nfiguración para<br>capacitados     | Muestra las opciones de accesibilidad del Televisor.                                                                                                    |  |  |  |  |
|                                                          | Dificultades<br>Auditivas           | Permite cualquier característica especial enviada por la emisora.                                                                                                    |  |  |  |  |
|                                                          | Descripción<br>Audio                | Una pista de narración se reproducirá para el público ciego o con discapacidad visual.<br>Pulse <b>OK</b> para ver todas las opciones de <b>Audio Descripción</b> del menú disponibles. Esta<br>función está disponible solo si el proveedor de canal la admite.<br><b>Nota:</b> La función de sonido de audio descripción no puede estar disponible en el modo de grabación o en diferido.                                                                                          |  |  |  |  |
| Má                                                       | s                                   | Muestra las otras opciones del Televisor.                                                                                                    |  |  |  |  |
|                                                          | Menú de<br>Temporizador             | Cambia la duración de la desconexión de las pantallas de menús.                                                                                                    |  |  |  |  |
| LED de Modo en<br>Espera<br>Actualización de<br>Software |                                     | Si está ajustado como <b>Off (Apagado)</b> , LED de modo modo en espera no se iluminará<br>cuando el televisor esté en modo En espera.                                                                                                    |  |  |  |  |
|                                                          |                                     | Para garantizar que el televisor tenga el firmware más reciente. Pulse <b>OK</b> para ver las opciones del menú.                                                                                                    |  |  |  |  |
|                                                          | Versión de la<br>aplicación         | Muestra la versión del software.                                                                                                    |  |  |  |  |
|                                                          | Modo de<br>Subtítulos               | Esta opción se utiliza para seleccionar el modo de subtítulos que estarán en la pantalla (subtítulos <b>DVB</b> / subtítulos <b>TXT</b> ) si ambos están disponibles. El valor predeterminado es subtítulos <b>DVB</b> . Esta función solo está disponible para la opción de país como Noruega.                                                                                                    |  |  |  |  |
|                                                          | Apagado<br>Automático TV            | Para ajustar el tiempo que quiera que transcurra hasta que el televisor pase al modo de espera por inactividad. Este valor se puede ajustar de 1 a 8 horas en pasos de 1 hora. Puede desactivar esta opción configurando como <b>Desactivado</b> .                                                                                                    |  |  |  |  |
|                                                          | Modo Tienda                         | Seleccione este modo para mostrar la pantalla en un comercio. Mientras el <b>Modo Tienda</b><br>esté activo, algunos elementos en el menú del televisor puede no estar disponibles.                                                                                                    |  |  |  |  |
|                                                          | Modo de<br>Encendido                | Esta configuración fija la preferencia de encendido. Opciones de <b>Ultimo Estado</b> y <b>Modo en Espera</b> están disponibles.                                                                                                    |  |  |  |  |
|                                                          | CEC                                 | Gracias a este ajuste podrá activar y desactivar totalmente la función CEC. Pulse los botones de dirección Izquierda o Derecha para activar o desactivar la función.                                                                                                    |  |  |  |  |
|                                                          | Encendido<br>Automático de<br>CEC   | Esta función permite encender el televisor con los dispositivos compatibles con HDMI-CEC conectados y pasar a su fuente de entrada de forma automática. Pulse los botones de dirección <b>Izquierda</b> o <b>Derecha</b> para activar o desactivar la función.                                                                                                    |  |  |  |  |
|                                                          | Altavoces                           | Para escuchar el audio del televisor desde el dispositivo de audio compatible conectado<br>ajustado como <b>Amplificador</b> . Usted puede utilizar el mando a distancia del televisor para<br>controlar el volumen del dispositivo de audio.                                                                                                    |  |  |  |  |
|                                                          | OSS                                 | Muestra información de licencia de Open Source Software.                                                                                                    |  |  |  |  |
|                                                          |                                     |                                                                                                    |  |  |  |  |

Nota: Algunas opciones podrlan no estar disponibles dependiendo del modelo, las características y/o del país seleccionado de TV en la Primera Instalación.

## Funcionamiento general del televisor

#### Manejo de la lista de canales

El televisor ordenará los canales guardados en la Lista de canales. Podrá modificar esta lista, fijar sus canales favoritos o configurar las emisoras activas a mostrar mediante las opciones del menú de **Lista de Canales**. Pulse el botón **OK** para seleccionar la **Lista de canales**. Puede filtrar los canales enumerados o realizar cambios avanzados en la lista actual usando las opciones de la pestaña **Filter (Filtrar) y Edit** (**Editar**). Resalta la pestaña que deseas y presiona **OK** para ver las opciones disponibles.

#### Administración de las listas de favoritos

Puede crear cuatro listas diferentes de sus canales favoritos. Ingrese al menú TV>Channels (TV> Canales) o presione el botón OK para abrir el menú de Canales. Resalte la pestaña Edit (Editar) y presione OK para ver las opciones de edición v seleccione la opción del Tag/Untag channel (Etiquetar/ Desetiquetar canal). Seleccione el canal deseado en la lista presionando el botón OK mientras el canal está resaltado. Puede hacer elecciones múltiples. También puede usar la opción Tag/Untag all (Etiquetar/ Desetiguetar todo) todo para seleccionar todos los canales en la lista. Luego presione el botón Back/ Return (Atrás/Volver) para regresar a las opciones del menú Editar. Seleccione la opción Add/Remove Favourites (Agregar/Eliminar Favoritos) v presione el botón OK nuevamente. Se mostrarán las opciones de la lista de canales favoritos. Establezca la opción de lista deseada en Encendido. El canal seleccionado/s se añadirá a la lista. Para eliminar un canal o canales de una lista de favoritos siga los mismos pasos y establezca la opción la lista deseada en Apagado.

Puede usar la función de filtrado en el menú **Channels** (**Canales**) para filtrar los canales en la lista de canales de forma permanente según sus preferencias. Por ejemplo, usando las opciones de la pestaña **Filter** (**Filtro**), puede configurar una de sus cuatro listas de favoritos para que se muestre cada vez que se abre la lista de canales.

#### Configurar las opciones de control parental

Las opciones del menú **Parental (Bloqueo Parental)** se puede usar para prohibir que los usuarios vean ciertos programas, canales y usen los menús. Estos valores se encuentran en el menú **Settings> System>Parental** (**Configuración>Sistema>Bloqueo Parental**).

Para visualizar las opciones del menú de Bloqueo, un número PIN debe ingresarse. Tras introducir número PIN correcto, se mostrará el menú **Parental** 

Bloqueo de menú: Este parámetro activa o desactiva el acceso a todos los menús o menús de instalación del televisor.

**Bloqueo por Edad:** Si se establece esta opción, TV obtiene la información sobre la emisión y si este nivel de madurez está desactivado, desactiva el acceso a la emisión.

**Nota:** Si la opción de país de la **Primera Instalación** vez se establece como Francia, Italia o Austria, el valor de **Adultos** se establece en 18 de forma predeterminada.

**Bloqueo Infantil:** Si **Activa** esta opción, el televisor solo podrá manejarse mediante el mando a distancia. Si es así, los botones de control no funcionarán.

Establecer PIN: Define un nuevo PIN.

**PIN de CICAM Predeterminado:** Esta opción aparecerá en gris si no hay ningún módulo CI insertado en la ranura CI de su televisor. Se puede cambiar el PIN predeterminado de CAM de CI con esta opción.

Nota: El PIN por defecto se puede configurar para 0000 o 1234. Si ha definido el PIN (que se solicitará en función del país seleccionado) durante la Instalación inicial, use dicho PIN.

Algunas opciones podrían no estar disponibles dependiendo del modelo y/o del país seleccionado en la instalación inicial.

#### Guía electrónica de programación

Mediante la función de guía electrónica de programas de su televisor, puede navegar por el calendario de eventos de los canales actualmente instalados en su lista de canales. Depende de la transmisión relacionada si esta característica es compatible o no.

Para acceder a la guía de programas, presione el botón **Guide** (**Guía**) en su control remoto. También puede usar la opción **Guide** (**Guía**)en el menú de **TV**. Hay 2 tipos diferentes de planificaciones disponibles, **Timeline Schedule** (Horario Cronograma) y Now/ Next. (Ahora/Siguiente). Para alternar entre estos diseños, resalte la pestaña con el nombre del diseño alternativo en la parte superior de la pantalla y presione OK.

Use los botones direccionales para navegar por la guía de programas. Use el botón **Back/Return** (**Atrás/Volver**) para usar las opciones de pestañas en la parte superior de la pantalla.

#### Horario Cronograma

En esta opción de diseño, todos los eventos de los canales listados se mostrarán por línea de tiempo. Puede usar los botones direccionales para desplazarse por la lista de eventos. Resalta un evento y presiona **OK** para mostrar el menú de opciones del evento.

Presione el botón **Back/Return** (Atrás/Volver) para usar las opciones de pestañas disponibles. Resalte la pestaña **Filter** (Filtro) y presione OK para ver las opciones de filtrado. Para cambiar el diseño, resalte Now/Next (Ahora/Siguiente) y presione OK. Puede usar las opciones **Previous Day** (Día anterior) y Next **Day** (Siguiente) día para mostrar los eventos del día anterior y siguiente. Resalte la pestaña **Extras** y presione **OK** para acceder a las opciones a continuación.

Seleccionar género: Muestra el menú Seleccionar género. Seleccione un género y presione OK. Los eventos en la guía de programa que coincida con el género seleccionado serán resaltados.

**Buscar guía:** Muestra las opciones de búsqueda. Usando estas opciones, puede buscar en la base de datos de la guía de programas de acuerdo con los criterios seleccionados. Los resultados coincidentes serán listados.

Ahora: Muestra el evento actual del canal resaltado. Zoom: Seleccione y pulse OK para ver eventos en un intervalo de tiempo más amplio.

#### Horario Ahora/Siguiente

En esta opción de diseño, solo se mostrarán los eventos actuales y siguientes de los canales enumerados. Puede usar los botones direccionales para desplazarse por la lista de eventos.

Presione el botón **Back/Return** (Atrás/Volver) para usar las opciones de pestañas disponibles. Resalte la pestaña **Filter** (Filtro) y presione OK para ver las opciones de filtrado. Para cambiar el diseño, resalte **Timeline Schedule** (Horario Cronograma) y pulse OK.

#### **Opciones del Evento**

Use los botones direccionales para resaltar un evento y presione el botón **OK** para visualizar el menú de **Opciones**. Dispone de las siguientes opciones:

Seleccionar Canal: Usando esta opción, puedes cambiar al canal seleccionado para verlo. La guía de programa estará cerrada.

**Más información:** Muestra información detallada sobre el evento seleccionado. Use los botones direccionales hacia arriba y hacia abajo para desplazarse por el texto.

Temporizador de Evento / Eliminar temporizador en Evento: Seleccione la opción Establecer temporizador en evento y presione OK. Puede establecer temporizadores para eventos futuros. Para cancelar un temporizador establecido, resalte ese evento y pulse el botón OK. A continuación, seleccione la opción Eliminar temporizador en Evento. Se cancelará el temporizador.

Grabar / Borrar Grab. Temporizador: Seleccione la opción Grabación y pulse el botón OK. Si el programa se emitirá en otro momento, se agregará a la lista de Temporizadores que deben ser grabados. Si el programa está siendo emitido en ese momento, la grabación se iniciará de inmediato.

Para cancelar un temporizador de grabación ya establecido, resalte ese evento y presione el botón **OK** y seleccione la opción **Delete Rec. (Eliminar Reg). Temporizador.** El temporizador de grabación se cancelará.

**IMPORTANTE:** Conecte o desconecte el disco USB cuando el televisor esté apagado. A continuación deberá encender el televisor para activar la función de grabación.

**Notas:** No puede cambiar a ningún otro canal mientras haya una grabación activa o un temporizador en el canal actual.

No es posible ajustar el temporizador o registro de temporizador para dos o más eventos individuales en el mismo intervalo de tiempo.

#### Servicios de Teletexto

Pulse el botón de texto **para entrar**. Púlselo de nuevo para activar el modo de mezcla, que le permite ver a la vez el teletexto y la emisión del programa. Púlsela de nuevo para salir. Si la opción estuviera disponible, las distintas partes de la página de teletexto aparecen codificadas por color, pudiendo seleccionarse con las teclas de colores. Siga las instrucciones mostradas en la pantalla.

#### **Teletexto digital**

Pulse el botón **Text** para ver la información del teletexto digital. Puede manejarlo con las teclas de colores, las teclas de cursor y la tecla **OK**. La forma de manejo puede variar en función de los contenidos del teletexto digital. Siga las instrucciones que aparecen en la pantalla del teletexto digital. Cuando el botón **Texto** se pulsa nuevamente, la TV regresa a emisión de TV.

#### Actualización de Software

El televisor puede buscar actualizaciones de firmware automáticamente a través de la señal.

# Actualización de software mediante la interfaz de usuario

En el menú principal seleccione **Sistema** y luego **Más**. Vaya a **Actualización de software** y pulse el botón **OK**. Luego, seleccione **Scan for upgrade (Buscar actualización)** y presione el botón **OK** para verificar si hay una nueva actualización de software.

Si encuentra una actualización, comenzará a descargarla. Una vez finalizada la descarga, se mostrará una advertencia, pulse el botón OK para completar el proceso de actualización del software y reiniciar el televisor.

#### Modo de búsqueda y actualización a las 3 AM

Su televisor buscará nuevas actualizaciones a las 3:00 en punto si la opción de **Automatic scanning** (Escaneo automático) está configurada como Enabled (Activada) y si el televisor está conectado a una señal aérea o a Internet. Si un nuevo software se encuentra y se ha descargado correctamente, se instalará en el siguiente encendido.

Nota: No desconecte el cable de alimentación mientras que el LED parpadea durante el proceso de reinicio. Si el televisor no enciende luego de una actualización, desconecte el televisor por 2 minutos y conéctelo de nuevo. Todas las actualizaciones se controlan automáticamente. Si se realiza una búsqueda manual y no se encuentra ningún software, esta es la versión actual.

#### Solución de problemas y consejos

#### El televisor no se enciende

Compruebe si el cable esta bien enchufado a la toma de corriente. Pulse la tecla de encendido del televisor.

#### Mala calidad de imagen

- Compruebe si ha sintonizado correctamente el televisor.
- La baja intensidad de la señal puede distorsionar la imagen. Compruebe las conexiones de la antena.
- Compruebe si ha introducido la frecuencia de canal correcta si ha realizado una sintonización manual.

#### Sin imagen

- El televisor no está recibiendo ninguna señal. Asegúrese también de haber seleccionado la fuente de entrada correcta.
- · ¿Está la antena conectada correctamente?
- · ¿Ha conectado el cable de la antena?
- ¿Está utilizando los enchufes apropiados para conectar la antena?
- · Si tiene dudas, consulte con su distribuidor.

#### No hay audio

- Compruebe si ha silenciado el sonido del televisor.
   Pulse el botón Mute (Silencio) o aumente el volumen para comprobar.
- El sonido solo proviene de un altavoz Compruebe el balance de altavoces en el menú de sonido.

#### El mando a distancia no funciona.

- Tal vez se han agotado las pilas. Sustituya las pilas.
- Es posible que las pilas hayan sido insertadas incorrectamente. Consulte la sección "Inserción de las pilas en el mando a distancia".

#### No hay señal en una fuente de entrada

- Es posible que no haya ningún dispositivo conectado.
- Compruebe los cables AV y las conexiones del dispositivo.
- · Compruebe que el dispositivo esté encendido.

#### En la fuente de VGA la imagen no está centrada

Para que su televisor centre la imagen de manera automática, ingrese al menú de **Posición de PC** utilizando el menú de **Imagen**, resalte **Autoposición** y pulse **OK**. Espere a que termine. A fin de establecer la posición de imagen de manera manual, puede utilizar las opciones **Posición H** y **Posición V**. Seleccione la opción deseada y utilice los botones de dirección Izquierda y Derecha en el control remoto para configurarlo.

#### Grabación no disponible

Para grabar un programa, primero debe conectar correctamente un dispositivo de almacenamiento USB a su TV, mientras que el televisor está apagado. A continuación deberá encender el televisor para activar la función de grabación. Si no puede grabar, compruebe que el dispositivo de almacenamiento esté correctamente formateado y que haya espacio suficiente.

#### El USB funciona muy lento

Si aparece un mensaje que dice "Velocidad de escritura de disco USB demasiado lenta para grabar" mientras se inicia una grabación, intente reiniciar la grabación. Si sigue recibiendo el mismo error, es posible que su dispositivo de almacenamiento USB no cumpla los requisitos de velocidad. Intente utilizar otro dispositivo de almacenamiento USB.

# Modos habituales de visualización de entrada de PC

La siguiente tabla es una ilustración de alguno de los modos generales de visualización de vídeo. Es posible que el televisor no admita todas las resoluciones.

| Índice Resolución   |           | Frecuencia |  |  |
|---------------------|-----------|------------|--|--|
| 1                   | 640x480   | 60 Hz      |  |  |
| 2                   | 800x600   | 56 Hz      |  |  |
| 3 800x600           |           | 60 Hz      |  |  |
| 4                   | 1024x768  | 60 Hz      |  |  |
| 5                   | 1024x768  | 66 Hz      |  |  |
| 6                   | 1280x768  | 60 Hz      |  |  |
| 7                   | 1280x960  | 60 Hz      |  |  |
| 8 1280x1024         |           | 60 Hz      |  |  |
| 9                   | 1360x768  | 60 Hz      |  |  |
| <b>10</b> 1400x1050 |           | 60 Hz      |  |  |
| 11                  | 1600x1200 | 60 Hz      |  |  |
| 12                  | 1920x1080 | 60 Hz      |  |  |

#### Compatibilidad con señales AV y HDMI

| Fuente     | Señales admi    | Disponible                        |   |
|------------|-----------------|-----------------------------------|---|
|            | PAL 50/60       | 0                                 |   |
| EXT        | NTSC 60         | 0                                 |   |
| (SCART)    | RGB 50          |                                   | 0 |
|            | RGB 60          |                                   | 0 |
|            | PAL 50/60       |                                   | 0 |
| AV lateral | NTSC 60         | 0                                 |   |
|            | 480I, 480P      | 60Hz                              | 0 |
|            | 576I, 576P      | 50Hz                              | 0 |
| PC/YPbPr   | 720P            | 50Hz,60Hz                         | 0 |
|            | 1080I 50Hz,60Hz |                                   | 0 |
|            | 1080P 50Hz,60Hz |                                   | 0 |
|            | 4801            | 60Hz                              | 0 |
|            | 480P            | 60Hz                              | 0 |
|            | 576I, 576P      | 50Hz                              | 0 |
| номі       | 720P            | 50Hz,60Hz                         | 0 |
| 1121111    | 10801           | 50Hz,60Hz                         | 0 |
|            | 1080P           | 24Hz, 25Hz<br>30Hz, 50Hz,<br>60Hz | 0 |

#### (X: No disponible, O: Disponible)

Puede que en algunos casos la señal del televisor no se muestre correctamente. El problema puede deberse a una incompatibilidad de las normas en las que emite el equipo fuente (DVD, receptor digital, etc.). Si se presenta este problema, contacte con su distribuidor y también con el fabricante del equipo fuente.

## Formatos admitidos para el modo USB

| Multimedia | Extensión                                                                                | Formato                         | Notas                                                                                                    |  |  |  |
|------------|------------------------------------------------------------------------------------------|---------------------------------|----------------------------------------------------------------------------------------------------|--|--|--|
| Vídeo      | .mpg,<br>.mpeg                                                                           | MPEG1-2                         | MPEG1: 768x576 @ 30P, MPEG2:1920x1080 @ 30P                                                                                               |  |  |  |
|            | .vob                                                                                     | MPEG2                           |                                                                                                    |  |  |  |
|            | <mp4< th=""><th>MPEG4, Xvid,<br/>H.264</th><th colspan="4"></th></mp4<>                  | MPEG4, Xvid,<br>H.264           |                                                                                                    |  |  |  |
|            | .mkv                                                                                     | H.264,<br>MPEG4,VC-1            | 1920x1080 @ 30P                                                                                                    |  |  |  |
|            | .avi                                                                                     | MPEG2,<br>MPEG4, Xvid,<br>H.264 |                                                                                                    |  |  |  |
|            | .flv                                                                                     | H.264/VP6/<br>Sorenson          | H.264/VP6: 1920x1080 @ 30P<br>Sorenson: 352x288 @ 30P                                                                                     |  |  |  |
|            | .mp4, .mov,<br>.3gpp, .3gp,<br>MPEG<br>flujo de<br>transporte,<br>.ts,.trp, .tp,<br>.mkv | HEVC/H.265                      | 1080P@60fps - 50Mbps                                                                                                    |  |  |  |
|            | <3gp                                                                                     | MPEG4 , H.264                   | 1920x1080 @ 30P                                                                                                    |  |  |  |
| Audio      | <mp3 capa<br="" mpeg1="">2/3</mp3>                                                       |                                 | Capa2: 32Kbps ~ 448Kbps (Tasa de bits) / 32kHz, 44.1kHz, 48kHz, 16kHz, 22.05kHz, 24kHz (tasa de muestreo)                                 |  |  |  |
|            |                                                                                          |                                 | Capa3: 32Kbps ~ 320Kbps (Tasa de bits) / 32kHz, 44.1kHz, 48kHz, 16kHz, 22.05kHz, 24kHz, 8kHz, 11.025kHz, 12kHz (tasa de muestreo)         |  |  |  |
|            | (solo<br>funciona                                                                        | AC3                             | 32Kbps ~ 640Kbps (tasa de bits) / 32kHz, 44.1kHz, 48kHz (tasa de muestreo)                                                                |  |  |  |
|            | ficheros<br>de vídeo)                                                                    | AAC                             | 16Kbps ~ 576Kbps (Tasa de bits) / 48kHz, 44.1kHz, 32kHz, 24kHz, 22.05kHz, 16kHz, 12kHz, 11.025kHz, 8kHz (tasa de muestreo)                |  |  |  |
|            |                                                                                          | EAC3                            | 32Kbps ~ 6Kbps (tasa de bits) / 32kHz, 44.1kHz, 48kHz (tasa de muestreo)                                                                  |  |  |  |
|            |                                                                                          | LPCM                            | PCM de 8 bits Unsigned, PCM de 16 bits Signed/Unsigned (big / little endian), 24bit PCM (big endian), DVD LPCM 16/20/24bit (Tasa de bits) |  |  |  |
|            |                                                                                          |                                 | / 6kHz, 8kHz, 11.025kHz, 12kHz, 16kHz, 22.05kHz, 24kHz, 32kHz,<br>44.1kHz, 48kHz , 88.2kHz, 96kHz, 176.4kHz, 192kHz (tasa de<br>muestreo) |  |  |  |
|            |                                                                                          | IMA-ADPCM/<br>MS-ADPCM          | 384Kbps (Tasa de bits) / 8KHz ~ 48Khz (tasa de muestreo)                                                                                  |  |  |  |
|            |                                                                                          | LBR                             | 32Kbps ~ 96Kbps (tasa de bits) / 32kHz, 44.1kHz, 48kHz (tasa de muestreo)                                                                 |  |  |  |
| Imagen     | ineg                                                                                     | Baseline                        | Resolución(AxA): 17000x10000                                                                                                    |  |  |  |
|            | Jpeg                                                                                     | Progresiva                      | Resolución(AxA): 4000x4000                                                                                                    |  |  |  |
|            | .bmp                                                                                     | -                               | Resolución(AxA): 5760x4096                                                                                                    |  |  |  |
| Subtítulos | .sub, .srt                                                                               | -                               | -                                                                                                    |  |  |  |

#### **Resoluciones DVI admitidas**

Al conectar equipos a los conectores del televisor mediante el uso de cable convertidor de DVI (DVI a HDMI cable - no suministrado), puede hacer referencia a la siguiente información de resolución.

|           | 56Hz | 60Hz | 66Hz | 70Hz | 72Hz | 75Hz |
|-----------|------|------|------|------|------|------|
| 640x400   |      |      |      | х    |      |      |
| 640x480   |      | х    | х    |      | х    | х    |
| 800x600   | х    | х    |      | х    | х    | х    |
| 832x624   |      |      |      |      |      | х    |
| 1024x768  |      | x    | x    | х    | х    | х    |
| 1152x864  |      | х    |      | х    |      | х    |
| 1152x870  |      |      |      |      |      | х    |
| 1280x768  |      | х    |      |      |      | х    |
| 1360x768  |      | x    |      |      |      |      |
| 1280x960  |      | x    |      |      |      | x    |
| 1280x1024 |      | x    |      |      |      | x    |
| 1400x1050 |      | x    |      |      |      | х    |
| 1440x900  |      | x    |      |      |      | x    |
| 1600x1200 |      | x    |      |      |      |      |
| 1680x1050 |      | х    |      |      |      |      |
| 1920x1080 |      | х    |      |      |      |      |

#### Información sobre la función de DVB

Este receptor de DVB sólo es compatible para su uso en el país para el cual se haya concebido el mismo.

Aunque este receptor de DVB cumple con las últimas especificaciones sobre DVB en el momento de su fabricación, no podemos garantizar la compatibilidad con las transmisiones de DVB en el futuro debido a los cambios que se aplicarán en las señales de radiodifusión y en las tecnologías.

Algunas funciones de televisión digital podrían no estar disponibles en todos los países.

Nos esforzamos continuamente para mejorar nuestros productos. Por tanto, las especificaciones pueden cambiar previo aviso.

Para tener información sobre dónde comprar los accesorios, le rogamos contacte con el establecimiento donde compró el aparato.

#### Contents

| Environmental Information               |    |
|-----------------------------------------|----|
| Standby Notifications                   | 4  |
| TV Control Button & Operation           | 4  |
| Using Main TV Menu                      | 5  |
| Inserting the Batteries into the Remote | 6  |
| Power Connection                        | 6  |
| Antenna Connection                      | 6  |
| Disposal Information                    | 7  |
| Remote Control                          |    |
| Connections                             | 9  |
| Switching On/Off                        | 10 |
| First Time Installation                 | 10 |
| Media Playback via USB Input            | 10 |
| USB Recording                           | 11 |
| Media Browser                           | 12 |
| CEC                                     |    |
| Settings Menu Contents                  |    |
| Using the Channel List                  |    |
| Configuring Parental Settings           |    |
| Electronic Programme Guide              |    |
| Teletext Services                       | 17 |
| Software Upgrade                        |    |
| Troubleshooting & Tips                  | 17 |
| PC Input Typical Display Modes          |    |
| AV and HDMI Signal Compatibility        |    |
| Supported File Formats for USB Mode     |    |
| Supported DVI Resolutions               |    |
| DVB functionality information           |    |

#### Safety Information

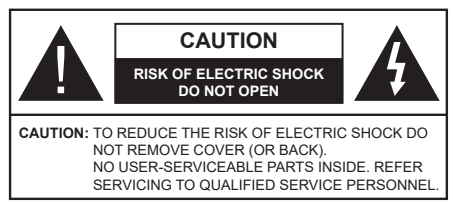

In extreme weather (storms, lightning) and long inactivity periods (going on holiday) disconnect the TV set from the mains.

The mains plug is used to disconnect TV set from the mains and therefore it must remain readily operable. If the TV set is not disconnected electrically from the mains, the device will still draw power for all situations even if the TV is in standby mode or switched off.

**Note:** Follow the on screen instructions for operating the related features.

# IMPORTANT - Please read these instructions fully before installing or operating

WARNING: This device is intended to be used by persons (including children) who are capable / experienced of operating such a device unsupervised, unless they have been given supervision or instruction concerning the use of the device by a person responsible for their safety.

- Use this TV set at an altitude of less than 5000 meters above the sea level, in dry locations and in regions with moderate or tropical climates.
- The TV set is intended for household and similar indoor use but may also be used in public places.
- For ventilation purposes, leave at least 5cm of free space around the TV.
- The ventilation should not be impeded by covering or blocking the ventilation openings with items, such as newspapers, table-cloths, curtains, etc.
- The power cord plug should be easily accessible. Do not place the TV, furniture, etc. on the power cord. A damaged power cord/plug can cause fire or give you an electric shock. Handle the power cord by the plug, do not unplug the TV by pulling the power cord. Never touch the power cord/plug with wet hands as this could cause a short circuit or electric shock. Never make a knot in the power cord or tie it with other cords. When damaged it must be replaced, this should only be done by qualified personnel.
- Do not expose the TV to dripping or splashing of liquids and do not place objects filled with liquids, such as vases, cups, etc. on or over the TV (e.g., on shelves above the unit).
- Do not expose the TV to direct sunlight or do not place open flames such as lit candles on the top of or near the TV.

- Do not place any heat sources such as electric heaters, radiators, etc. near the TV set.
- Do not place the TV on the floor and inclined surfaces.
- To avoid danger of suffocation, keep plastic bags out of the reach of the babies, children and domestic animals.
- Carefully attach the stand to the TV. If the stand is provided with screws, tighten the screws firmly to prevent the TV from tilting. Do not over-tighten the screws and mount the stand rubbers properly.
- Do not dispose of the batteries in fire or with hazardous or flammable materials.

**WARNING** - Batteries must not be exposed to excessive heat such as sunshine, fire or the like.

**WARNING** - Excessive sound pressure from earphones or headphones can cause hearing loss.

ABOVE ALL - NEVER let anyone, especially children, push or hit the screen, push anything into holes, slots or any other openings in the case.

| Caution                | Serious injury or death risk       |
|------------------------|------------------------------------|
| Risk of electric shock | Dangerous voltage risk             |
| A Maintenance          | Important maintenance<br>component |

#### Markings on the Product

The following symbols are used on the product as a marker for restrictions and precautions and safety instructions. Each explanation shall be considered where the product bears related marking only. Note such information for security reasons.

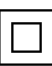

**Class II Equipment:** This appliance is designed in such a way that it does not require a safety connection to electrical earth.

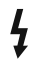

**Hazardous Live Terminal:** The marked terminal(s) is/are hazardous live under normal operating conditions.

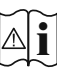

**Caution, See Operating Instructions:** The marked area(s) contain(s) user replaceable coin or button cell batteries.

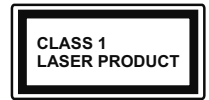

**Class 1 Laser Product:** This product contains Class 1 laser source that is safe under reasonably foreseeable conditions of operation.

#### WARNING

Do not ingest the battery, Chemical Burn Hazard This product or the accessories supplied with the product may contain a coin/button cell battery. If the coin/button cell battery is swallowed, it can cause severe internal burns in just 2 hours and can lead to death.

Keep new and used batteries away from children. If the battery compartment does not close securely, stop using the product and keep it away from children.

If you think batteries might have been swallowed or placed inside any part of the body, seek immediate medical attention.

A television may fall, causing serious personal injury or death. Many injuries, particularly to children, can be avoided by taking simple precautions such as:

- ALWAYS use cabinets or stands or mounting methods recommended by the manufacturer of the television set.
- ALWAYS use furniture that can safely support the television set.
- ALWAYS ensure the television set is not overhanging the edge of the supporting furniture.
- ALWAYS educate children about the dangers of climbing on furniture to reach the television set or its controls.
- ALWAYS route cords and cables connected to your television so they cannot be tripped over, pulled or grabbed.
- NEVER place a television set in an unstable location.
- NEVER place the television set on tall furniture (for example, cupboards or bookcases) without anchoring both the furniture and the television set to a suitable support.
- NEVER place the television set on cloth or other materials that may be located between the television set and supporting furniture.
- NEVER place items that might tempt children to climb, such as toys and remote controls, on the top of the television or furniture on which the television is placed.
- The equipment is only suitable for mounting at heights ≤2 m.

If the existing television set is going to be retained and relocated, the same considerations as above should be applied.

\_\_\_\_\_

Apparatus connected to the protective earthing of the building installation through the MAINS connection or through other apparatus with a connection to protective earthing – and to a television distribution system using coaxial cable, may in some circumstances create a fire hazard. Connection to a television distribution system has therefore to be provided through a device providing electrical isolation below a certain frequency range (galvanic isolator)

#### WALL MOUNTING WARNINGS

- Read the instructions before mounting your TV on the wall.
- The wall mount kit is optional. You can obtain from your local dealer, if not supplied with your TV.
- Do not install the TV on a ceiling or on an inclined wall.
- Use the specified wall mounting screws and other accessories.
- Tighten the wall mounting screws firmly to prevent the TV from fall. Do not over-tighten the screws.

Figures and illustrations in this user manual are provided for reference only and may differ from the actual product appearance. Product design and specifications may be changed without notice.

#### **Environmental Information**

This television is designed to be environment friendly. To reduce energy consumption, you can follow these steps:

If you set the Energy Saving to Minimum, Medium, Maximum or Auto the TV will reduce the energy consumption accordingly. If you like to set the Backlight to a fixed value set as Custom and adjust the Backlight (located under the Energy Saving setting) manually using Left or Right buttons on the remote. Set as Off to turn this setting off.

Note: Available Energy Saving options may differ depending on the selected Mode in the Settings>Picture menu.

The **Energy Saving** settings can be found in the **Settings>Picture** menu. Note that some picture settings will be unavailable to be changed.

If pressed Right button or Left button consecutively, "Screen will be off in 15 seconds." message will be displayed on the screen. Select Proceed and press OK to turn the screen off immediately. If you don't press any button, the screen will be off in 15 seconds. Press any button on the remote or on the TV to turn the screen on again.

Note: Screen Off option is not available if the Mode is set to Game.

When the TV is not in use, please switch off or disconnect the TV from the mains plug. This will also reduce energy consumption.

#### Features

- Remote controlled colour TV
- Fully integrated digital terrestrial/cable TV (DVB-T-T2/C)
- HDMI inputs to connect other devices with HDMI sockets
- USB input
- · OSD menu system
- Scart socket for external devices (such as DVD Players, PVR, video games, etc.)
- · Stereo sound system
- Teletext
- · Headphone connection
- Automatic programming system
- Manual tuning
- · Automatic power down after up to eight hours
- Sleep timer
- Child lock
- · Automatic sound mute when no transmission
- NTSC playback
- AVL (Automatic Volume Limiting)
- PLL (Frequency Search)
- PC input
- · Game Mode (Optional)
- · Picture off function
- · Programme recording
- · Programme timeshifting

#### Accessories Included

- Remote Control
- Batteries: 2 x AAA
- Instruction Book
- Power Cord

#### Standby Notifications

If the TV does not receive any input signal (e.g. from an aerial or HDMI source) for 3 minutes, it will go into standby. When you next switch-on, the following message will be displayed: **"TV switched to stand-by mode automatically because there was no signal** for a long time."

The Auto TV OFF option(in the Settings>System >More menu) could have been set to a value between 1 and 8 hours by default. If this setting is not set as Off and the TV has been left on and not been operated during the set time, it will switch into standby mode after the set time has expired. When you next switch-on the TV, the following message will be displayed. "TV switched to stand-by mode automatically because no operation was made for a long time." Before the TV switches into standby mode a dialogue window will be displayed. If you do not press any button the TV will switch into the standby mode after a waiting period of about 5 minutes. You can highlight **Yes** and press **OK** to switch the TV into standby mode immediately. If you highlight **No** and press **OK**, the TV will remain on. You can also choose to cancel the **Auto TV OFF** function from this dialogue. Highlight **Disable** and press **OK**, the TV will remain on and the function will be cancelled. You can enable this function again by changing the setting of the **Auto TV OFF** option from the **Settings>System>More** menu.

#### **TV Control Button & Operation**

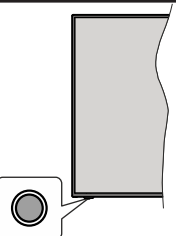

**Note:** The position of the control button may differ depending on the model.

Your TV has a single control button. This button allows you to control the Standby-On / Source / Programme and Volume functions of the TV.

#### **Operating with the Control Button**

- Press the control button to display the function options menu.
- Then press the button consecutively to move the focus to the desired option if needed.
- Press and hold the button for about 2 seconds to activate the selected option. The icon colour of the option changes when activated.
- Press the button once again to use the function or enter the sub menu.
- To select another function option, you will need to deactivate the last activated option first. Press and hold the button to deactivate it. The icon colour of the option changes when deactivated.
- To close the function options menu do not press the button for a period of about 5 seconds. The function options menu will disappear.

To turn the TV off: Press the control button to display the function options menu, the focus will be on the Standby option. Press and hold the button for about 2 seconds to activate this option. The icon colour of the option changes when activated. Then press the button once again to turn the TV off.

To turn on the TV: Press the control button, the TV will turn on.

To change volume: Press the control button to display the function options menu and then press the button consecutively to move the focus to Volume + or Volume - option. Press and hold the button for about 2 seconds to activate the selected option. The icon colour of the option changes when activated. Then press the button to increase or decrease the volume.

To change channel: Press the control button to display the function options menu and then press the button consecutively to move the focus to **Programme** + or **Programme** - option. Press and hold the button for about 2 seconds to activate the selected option. The icon colour of the option changes when activated. Then press the button to switch to the next or previous channel in the channel list.

To change source: Press the control button to display the function options menu and then press the button consecutively to move the focus to **Source** option. Press and hold the button for about 2 seconds to activate this option. The icon colour of the option changes when activated. Then press the button once again to display the sources list. Scroll through the available sources by pressing the button. TV will automatically switch to the highlighted source.

**Note:** Main menu OSD cannot be displayed via the control button.

#### **Operation with the Remote Control**

Press the **Menu** button on your remote control to display main menu. Use the directional buttons and **OK** button to navigate and set. Press **Return/Back** or **Menu** button to quit a menu screen.

#### **Input Selection**

Once you have connected external systems to your TV, you can switch to different input sources. Press the **Source** button on your remote control consecutively to select the different sources.

#### **Changing Channels and Volume**

You can change the channel and adjust the volume by using the **Programme +/-** and **Volume +/-** buttons on the remote.

#### Using Main TV Menu

When the **Menu** button is pressed, the main TV menu will appear at the bottom of the screen. You can navigate through the menu items using the directional buttons on the remote. To select an item or see the sub-menu options of the highlighted menu press **OK** button. When you highlight a menu option some of the sub-menu items of this menu may appear on the upper side of the menu bar for quick access. To use a quick access item highlight it, press **OK** and set as desired using the Left/Right directional buttons. When finished press **OK** or **Back/Return** button to exit.

Press Exit button to close the main menu.

#### 1. <u>Home</u>

When main menu is opened **Home** menu bar will be highlighted. The content of the **Home** menu can be customised by adding options from other menus. Just highlight an option and press the Down direction button on the remote. If you see **Add to Home** option you can add it to the **Home** menu. Same way you can delete or change the position of any item in the **Home** menu. Press the Down direction button and select **Delete** or **Move** option and press **OK**. In order to move a menu item use the Right and Left direction buttons to select the position that you want the item to move to and press **OK**.

- 2. <u>TV</u>
- 2.1. Guide

You can access the electronic programme guide menu using this option. Refer to **Electronic Programme Guide** section for more information.

#### 2.2. Channels

You can access the **Channels** menu using this option. Refer to **Using the Channel List** section for more information.

#### 2.3. Timers

You can set timers for future events using the options of this menu. You can also review the previously created timers under this menu.

To add a new timer select the **Add Timer** tab using the Left/Right buttons and press **OK**. Set the sub-menu options as desired and when finished press **OK**. A new timer will be created.

To edit a previously created timer, highlight that timer, select the **Edit Selected Timer** tab and press **OK**. Change the sub-menu options as desired and press **OK** to save your settings.

To cancel an already set timer, highlight that timer, select **Delete Selected Timer** tab and press **OK**. A confirmation message will be displayed. Highlight **Yes** and press **OK** to proceed. The timer will be cancelled.

It is not possible to set timers for two or more events that will broadcasted in different channels at the same time interval. In this case you will be asked to choose one of these timers and cancel others. Highlight the timer you want to cancel and press **OK**, **Options** menu will be displayed. Then highlight **Set/Cancel** and press **OK** to cancel that timer. You will have to save changes after that. In order to do that press **OK**, highlight **Save Changes** and press **OK** again.

#### 2.4. Recordings

You can manage your recordings using the options of this menu. You can playback, edit, delete or sort previously recorded events. Highlight a tab by using the Left or Right direction button and press **OK** to see available options.

#### **Recording Settings**

You can also configure your recording preferences using the **Settings** tab in the **Recordings** menu. Highlight **Settings** tab by using **Left** or **Right** button and press **OK**. Then select **the desired** item in the sub-menu and set by using **Left** or **Right** button.

**Start early:** You can set recording timer's starting time to start earlier by using this setting.

**End late:** You can set recording timer's end time to end later by using this setting.

Max Timeshift: This setting allows you to set the maximum duration for the timeshift recording. Available options are approximate and the actual recording time may change in practice depending on the broadcast. The reserved and free storage space values will change according to this setting. Make sure that you have enough free space otherwise instant recording may not be possible.

Auto discard: You can set the Discard type as None, Oldest, Longest or Shortest. If it is not set to None, you can set the Unplayed option as Included or Excluded. These options determine the preferences for deleting the recordings in order to obtain more storage space for ongoing records.

Hard disk information: You can view detailed information about the USB storage device connected to your TV. Highlight and press **OK** to see and press **Back/Return** to close.

Format Disk: If you want to delete all files on the connected USB storage device and convert the disk format to FAT32, you can use this option. Press OK button while the Format Disk option is highlighted. A menu will appear on the screen, requiring you to enter the PIN(\*). After you enter the PIN, a confirmation message will be displayed. Select Yes and press OK to start formatting the USB storage device. Select No and press OK to cancel.

(\*) Default PIN could have been set to 0000 or 1234. If you have defined the PIN(is requested depending on the country selection) during the **First Time Installation** use the PIN that you have defined.

#### 3. Settings

You can manage the settings of your TV using the options of this menu. Refer to **Settings Menu Contents** section for more information.

#### 4. Sources

You can manage your input source references using the options of this menu. To change the current source highlight one of the options and press **OK**.

#### 4.1. Source Settings

Edit the names, enable or disable selected source options.

#### Inserting the Batteries into the Remote

Remove the back cover to reveal the battery compartment. Insert two size **AAA** batteries. Make sure the (+) and (-) signs match (observe correct polarity). Do not mix old and new batteries. Replace only with same or equivalent type. Place the cover back on.

A message will be displayed on the screen when the batteries are low and must be replaced. Note that when the batteries are low, the performance of the remote control may be impaired.

Batteries should not be exposed to excessive heat such as sunshine, fire or the like.

#### **Power Connection**

**IMPORTANT**: The TV set is designed to operate on a **220-240V AC**, **50 Hz** supply. After unpacking, allow the TV set to reach the ambient room temperature before you connect the set to the mains.

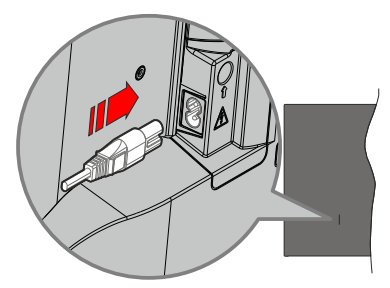

Plug one end (the two-hole plug) of the supplied detachable power cord into the power cord inlet on the rear side of the TV as shown above. Then plug the other end of the power cord into the mains socket outlet.

**Note:** The position of the power cord inlet may differ depending on the model.

#### Antenna Connection

Connect the aerial or cable TV plug to the AERIAL INPUT (ANT.) socket located on the rear side of the TV.

#### Rear side of the TV

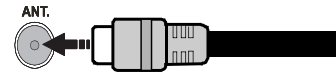

If you want to connect a device to the TV, make sure that both the TV and the device are turned off before making any connection. After the connection is done, you can turn on the units and use them.

#### License Notification

The terms HDMI, HDMI High-Definition Multimedia Interface, and the HDMI Logo are trademarks or registered trademarks of HDMI Licensing Administrator, Inc.

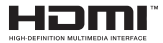

Manufactured under license from Dolby Laboratories. Dolby, Dolby Audio, and the double-D symbol are trademarks of Dolby Laboratories Licensing Corporation.

The "CI Plus" Logo is a trademark of CI Plus LLP.

#### **Disposal Information**

#### [European Union]

These symbols indicate that the electrical and electronic equipment and the battery with this symbol should not be disposed of as general household waste at its end-of-life. Instead, the products should be handed over to the applicable collection points for the recycling of electrical and electronic equipment as well as batteries for proper treatment, recovery and recycling in accordance with your national legislation and the Directive 2012/19/EU and 2013/56/EU.

By disposing of these products correctly, you will help to conserve natural resources and will help to prevent potential negative effects on the environment and human health which could otherwise be caused by inappropriate waste handling of these products.

For more information about collection points and recycling of these products, please contact your local municipal office, your household waste disposal service or the shop where you purchased the product.

Penalties may be applicable for incorrect disposal of this waste, in accordance with national legislation.

#### [Business users]

If you wish to dispose of this product, please contact your supplier and check the terms and conditions of the purchase contract.

# [Other Countries outside the European Union]

These symbols are only valid in the European Union.

Contact your local authority to learn about disposal and recycling.

The product and packaging should be taken to your local collection point for recycling.

Some collection points accept products free of charge.

**Note**: The sign Pb below the symbol for batteries indicates that this battery contains lead.

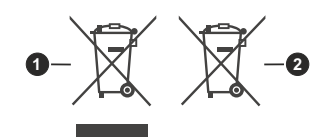

- 1. Products
- 2. Battery

#### Specification

| TV Broadcasting                              | PAL BG/I/DK<br>SECAM BG/DK                                                          |
|----------------------------------------------|-------------------------------------------------------------------------------------|
| Receiving Channels                           | VHF (BAND I/III) - UHF<br>(BAND U) - HYPERBAND                                      |
| Digital Reception                            | Fully integrated digital<br>terrestrial-cable TV<br>(DVB-T-C)<br>(DVB-T2 compliant) |
| Number of Preset<br>Channels                 | 1 000                                                                               |
| Channel Indicator                            | On Screen Display                                                                   |
| RF Aerial Input                              | 75 Ohm (unbalanced)                                                                 |
| Operating Voltage                            | 220-240V AC, 50Hz.                                                                  |
| Audio                                        | German+Nicam Stereo                                                                 |
| Audio Output Power<br>(WRMS.) (10% THD)      | 2x8                                                                                 |
| Power Consumption (W)                        | 75W                                                                                 |
| TV Dimensions DxLxH<br>(with stand) (mm)     | 175 x 909 x 548                                                                     |
| TV Dimensions DxLxH<br>(without stand) (mm)  | 58/87 x 909 x 522                                                                   |
| Display                                      | 40"                                                                                 |
| Operation temperature and operation humidity | 0°C up to 40°C, 85%<br>humidity max                                                 |

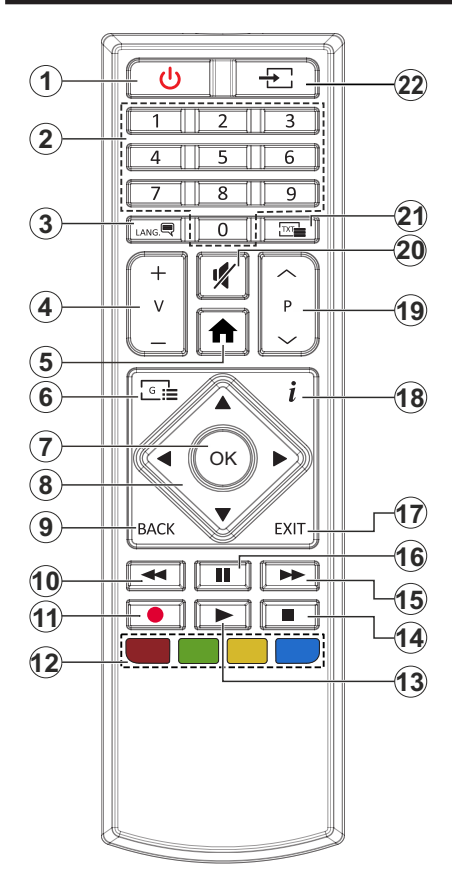

- 1. Standby: Switches On / Off the TV
- 2. Numeric buttons: Switches the channel, enters a number or a letter in the text box on the screen.
- Language: Switches among sound modes (analogue TV), displays and changes audio/subtitle language and turns subtitles on or off (digital TV, where available)
- 4. Volume +/-
- 5. Menu: Displays TV menu
- 6. Guide: Displays the electronic programme guide
- 7. OK: Confirms user selections, holds the page (in TXT mode), views Channels menu (DTV mode)
- 8. Directional buttons: Helps navigate menus, content etc. and displays the subpages in TXT mode when pressed Right or Left
- Back/Return: Returns to previous screen, previous menu, opens index page (in TXT mode). Quickly cycles between previous and current channels or sources (depends on the model)
- 10. Rewind: Moves frames backwards in media such as movies
- 11. Record: Records programmes
- 12. Coloured Buttons: Follow the on-screen instructions for coloured button functions
- 13. Play: Starts to play selected media
- 14. Stop: Stops the media being played
- **15. Fast Forward:** Moves frames forward in media such as movies
- **16. Pause:** Pauses the media being played, starts timeshift recording
- **17. Exit:** Closes and exits from displayed menus or returns to previous screen
- Info: Displays information about on-screen content, shows hidden information (reveal - in TXT mode)
- 19. Programme +/-
- 20. Mute: Completely turns off the volume of the TV
- 21. Text: Displays teletext (where available), press again to superimpose the teletext over a normal broadcast picture (mix)
- 22. Source: Shows available broadcast and content sources

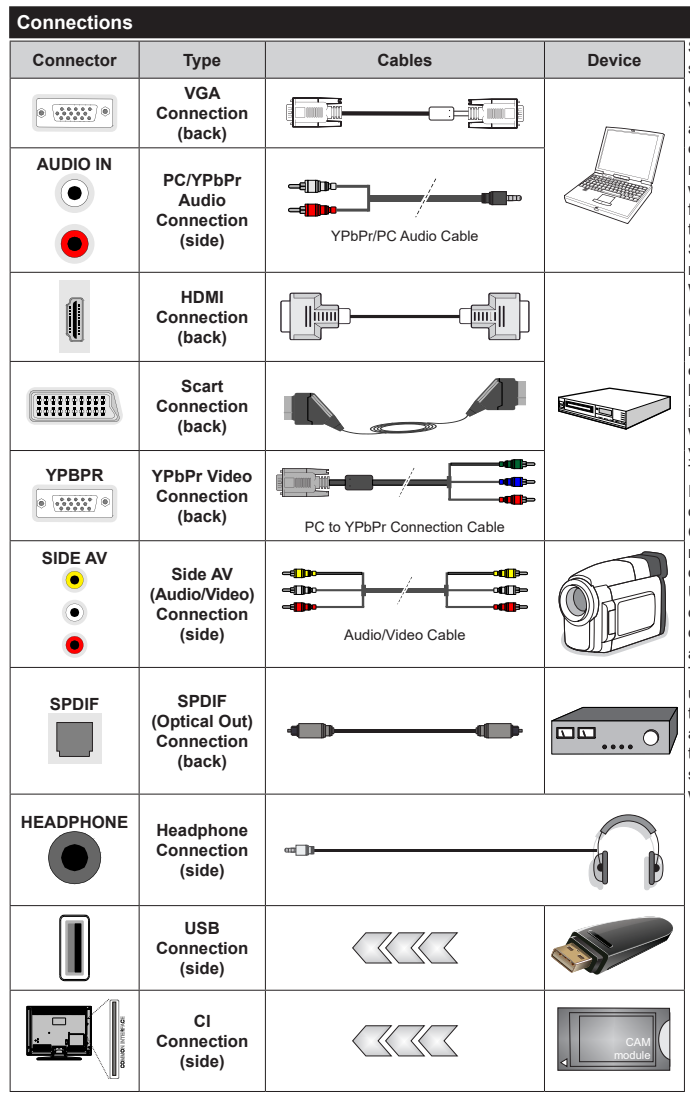

See the illustrations on the left side. You can use YPbPr to VGA cable to enable YPbPr signal via VGA input. You cannot use VGA and YPbPr at the same time. To enable PC/YPbPr audio, vou will need to use the side audio inputs with a YPbPr/PC audio cable for audio connection. If an external device is connected via the SCART socket, the TV may automatically switch to EXT1 mode. When receiving DTV channels (Mpea4 H.264, H.265) or while in Media Browser mode, output will not be available via the scart socket. When using the wall mounting kit (available from a third party in the market, if not supplied). we recommend that you plug all your cables into the back of the TV before mounting on the wall. Insert or remove the CI module only when the TV is SWITCHED OFF. You should refer to the module instruction manual for details of the settings. The/Each USB input of your TV supports devices up to 500mA. Connecting devices that have current value above 500mA may damage your TV. When connecting equipment using a HDMI cable to your TV. to quarantee sufficient immunity against parasitic frequency radiation, you have to use a high speed shielded (high grade) HDMI cable with ferrites.

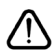

If you want to connect a device to the TV, make sure that both the TV and the device are turned off before making any connection. After the connection is done, you can turn on the units and use them.

#### Switching On/Off

#### To Switch the TV On

Connect the power cord to a power source such as a wall socket (220-240V AC, 50 Hz).

To switch on the TV from standby mode either:

- Press the Standby button, Programme +/- or a numeric button on the remote control.
- · Press the control button on the TV.

#### To Switch the TV Off

- Press the Standby button on the remote control.
- Press the control button on the TV, the function options menu will be displayed. The focus will be on the **Standby** option. Press and hold the button for about 2 seconds to activate this option. The icon colour of the option will change. Then press the button once again, the TV will switch into standby mode.

# To power down the TV completely, unplug the power cord from the mains socket.

Note: When the TV is switched into standby mode, the standby LED can blink to indicate that features such as Standby Mode Search, Over Air Download or Timer is active. The LED can also blink when you switch on the TV from standby mode.

#### **First Time Installation**

When turned on for the first time, the language selection screen is displayed. Select the desired language and press **OK**. In the following steps of the installation guide, set your preferences using the directional buttons and **OK** button.

On the second screen set your country preference. Depending on the country selection you may be asked to set and confirm a PIN at this point. The selected PIN cannot be 0000. You have to enter it if you are asked to enter a PIN for any menu operation later.

You can activate **Store Mode** option in the next step. This option will configure your TV's settings for store environment and depending on the TV model being used, the supported features of it may be displayed on the side of the screen as an info banner. This option is intended only for store use. It is recommended to select **Home Mode** for home use. This option will be available in **Settings>System>More** menu and can be turned off/on later. Make your selection and press **OK** to continue.

On next screen you can set broadcast types to be searched, set your encrypted channel searching and time zone (depending on the country selection) preferences. Additionally you can set a broadcast type as your favourite one. Priority will be given to the selected broadcast type during the search process and the channels of it will be listed on the top of the channel list. When finished, highlight **Next** and press **OK** to continue.

#### About Selecting Broadcast Type

To turn a search option for a broadcast type highlight it and press **OK**. The checkbox next to the selected option will be checked. To turn the search option off clear the checkbox by pressing **OK** after moving the focus on the desired broadcast type option.

**Digital Aerial:** If **D. Aerial** broadcast search option is turned on, the TV will search for digital terrestrial broadcasts after other initial settings are completed.

Digital Cable: If D. Cable broadcast search option is turned on, the TV will search for digital cable broadcasts after other initial settings are completed. A message will be displayed before starting to search asking if you want to perform cable network search. If you select Yes and press OK you can select Network or set values such as Frequency, Network ID and Search Step on the next screen. If you select No and press OK you can set Start Frequency, Stop Frequency and Search Step on the next screen. When finished, highlight Next and press OK button to continue.

Note: Searching duration will change depending on the selected Search Step.

**Analogue:** If **Analogue** broadcast search option is turned on, the TV will search for analogue broadcasts after other initial settings are completed.

After the initial settings are completed TV will start to search for available broadcasts of the selected broadcast types.

While the search continues current scan results will be displayed at the bottom of the screen. After all the available stations are stored, **Channels** menu will be displayed. You can edit the channel list according to your preferences using the **Edit** tab options or press the **Menu** button to quit and watch TV.

While the search continues a message may appear, asking whether you want to sort channels according to the LCN(\*). Select **Yes** and press **OK** to confirm.

(\*) LCN is the Logical Channel Number system that organizes available broadcasts in accordance with a recognizable channel number sequence (if available).

**Note:** Do not turn off the TV while initializing first time installation. Note that, some options may not be available depending on the country selection.

#### Media Playback via USB Input

You can connect 2.5" and 3.5" inch (HDD with external power supply) external hard disk drives or USB memory stick to your TV by using the USB inputs of the TV.

**IMPORTANT!** Back up the files on your storage devices before connecting them to the TV. Manufacturer will not be responsible for any file damage or data loss. Certain types of USB devices (e.g. MP3 Players) or USB hard disk drives/memory sticks may not be compatible with this TV. The TV supports FAT32 and NTFS disk formatting but recording will not be available with NTFS formatted disks. While formatting USB hard drives which have more than 1TB (Tera Byte) storage space you may experience some problems in the formatting process.

Wait a little while before each plugging and unplugging as the player may still be reading files. Failure to do so may cause physical damage to the USB player and the USB device itself. Do not pull out your drive while playing a file.

You can use USB hubs with your TV's USB inputs. External power supplied USB hubs are recommended in such a case.

It is recommended to use the TV's USB input(s) directly, if you are going to connect a USB hard disk.

**Note:** When viewing image files the **Media Browser** menu can only display 1000 image files stored on the connected USB device.

#### **USB Recording**

#### **Recording a Programme**

**IMPORTANT:** When using a new USB hard disk drive, it is recommended that you first format the disk using your TV's **Format Disk** option in the **TV>Recordings>Settings** menu.

To record a programme, you should first connect a USB disk to your TV while the TV is switched off. You should then switch on the TV to enable the recording feature. To use recording your USB drive should have 2 GB free space and be USB 2.0 compatible. If the USB drive is not compatible an error message will be displayed. To record long duration programmes such as movies, it is recommended to use USB Hard disk drives (HDD's). Recorded programmes are saved into the connected USB disk. If desired, you can store/copy recordings onto a computer; however, these files will not be available to be played on a computer. You can play the recordings only via your TV.

Lip Sync delay may occur during the timeshifting. Radio record is supported. The TV can record programmes up to ten hours.

Recorded programmes are split into 4GB partitions.

If the writing speed of the connected USB disk is not sufficient, the recording may fail and the timeshifting feature may not be available.

It is recommended to use USB hard disk drives for recording HD programmes.

Do not pull out the USB/HDD during a recording. This may harm the connected USB/HDD.

Multipartition support is available. A maximum of two different partitions are supported. The first partition of the USB disk is used for USB Recording ready features. It also must be formatted as the primary partition to be used for the USB Recording ready features.

Some stream packets may not be recorded because of signal problems, as a result sometimes videos may freeze during playback. Record, Play, Pause, Display (for playlist dialogue) keys can not be used when teletext is on. If a recording starts from timer when teletext is on, teletext is automatically turned off. Also teletext usage is disabled when there is an ongoing recording or playback.

#### **Timeshift Recording**

Press **Pause** button while watching a broadcast to activate timeshifting mode. In timeshifting mode, the programme is paused and simultaneously recorded to the connected USB disk.

Press **Play** button again to resume the paused programme from where you stopped. Press the **Stop** button to stop timeshift recording and return to the live broadcast.

Timeshift cannot be used while in radio mode.

You can use the timeshift rewind feature after resuming normal playback or fast forward option.

#### Instant Recording

Press **Record** button to start recording an event instantly while watching a programme. You can press **Record** button on the remote control again to record the next event after selecting the next programme from within the electronic programme guide. Press **Stop** button to cancel instant recording.

You can not switch broadcasts during the recording mode. While recording a programme or during the timeshifting, a warning message appears on the screen if your USB device speed is not sufficient.

#### Watching Recorded Programmes

Select **Recordings** from the **TV** menu. Select a recorded item from the list (if previously recorded). Press the **OK** button to view the **Options** menu. Select an option then press **OK** button.

**Note:** Viewing main menu and menu items will not be available during playback.

Press the **Stop** button to stop a playback and return to the **Recordings**.

#### **Slow Forward**

If you press **Pause** button while watching recorded programmes, the slow forward feature will be available. You can use **Fast Forward** button to slow forward. Pressing **Fast Forward** button consecutively will change slow forwarding speed.

#### **Recording Configuration**

Select the **Settings** tab in the **TV>Recordings** menu to configure the recording settings and press **OK**.

Format Disk: You can use the Format Disk option for formatting the connected USB disk. Your PIN will be required to use the Format Disk feature.

Note: Default PIN could have been set to 0000 or 1234. If you have defined the PIN(is requested depending on the country selection) during the First Time Installation use the PIN that you have defined.

**IMPORTANT:** Formatting your USB drive will erase ALL the data on it and it's file system will be converted to FAT32. In most cases operation errors will be fixed after a format but you will lose ALL your data.

If "USB disk writing speed too slow to record" message is displayed on the screen while starting a recording, try restarting the recording. If you still get the same error, it is possible that your USB disk does not meet the speed requirements. Try connecting another USB disk.

#### Media Browser

You can play back music and movie files and display photo files stored on a USB storage device by connecting it to your TV. Connect a USB storage device to one of the USB inputs located on the side of the TV.

After connecting a USB storage device to your TV Media Browser menu will be displayed on the screen. You can access the content of the connected USB device any time later from the **Sources** menu. Select the related USB input option from this menu and press OK. Then select the file of your choice and press OK to display or play it back.

You can set your **Media Browser** preferences by using the **Settings** menu. **Settings** menu can be accessed via the information bar which is displayed on the bottom of the screen when pressed the **Info** button while playing back a video file or displaying a picture file. Press the **Info** button, highlight the gear wheel symbol positioned on the right side of the information bar and press **OK**. **Picture Settings**, **Sound Settings**, **Media Browser Settings** and **Options** menus will be available. The contents of these menus may change according to the type of the currently open media file. Only **Sound Settings** menu will be available while playing back audio files.

| Loop/Shuffle Mode Operation      |                                                                                  |  |  |
|----------------------------------|----------------------------------------------------------------------------------|--|--|
| Start playback and activate      | All files in the list will be<br>continuously played in<br>original order        |  |  |
| Start playback and activate      | The same file will be<br>played continuously<br>(repeat)                         |  |  |
| Start playback and activate 🔀    | All files in the list will be<br>played once in random<br>order                  |  |  |
| Start playback and activate 💽, 🔀 | All files in the list will be<br>continuously played in<br>the same random order |  |  |

To use the functions on the information bar highlight the symbol of the function and press **OK**. To change the status of a function highlight the symbol of the function and press **OK** as much as needed. If the symbol is marked with a red cross, that means it is deactivated.

#### CEC

This function allows to control the CEC-enabled devices, that are connected through HDMI ports by using the remote control of the TV.

The CEC option in the Settings>System>More menu should be set as Enabled at first. Press the Source button and select the HDMI input of the connected CEC device from the Sources List menu. When new CEC source device is connected, it will be listed in source menu with its own name instead of the connected HDMI ports name(such as DVD Player, Recorder 1 etc.).

The TV remote is automatically able to perform the main functions after the connected HDMI source has been selected. To terminate this operation and control the TV via the remote again, press and hold the "0-Zero" button on the remote control for 3 seconds.

You can disable the CEC functionality by setting the related option under the **Settings>System>More** menu accordingly.

The TV supports ARC (Audio Return Channel). This feature is an audio link meant to replace other cables between the TV and an audio system (A/V receiver or speaker system).

When ARC is active, the TV does not mute its other audio outputs automatically. You will need to decrease TV volume to zero manually if you wish to hear the ARC audio only (same as optical or co-axial digital audio outputs). If you want to change connected device's volume level, you should select that device from the source list. In that case volume control keys are directed to connected audio device. When using the ARC connection, some incompatibilities may occur between the TV and the connected sound system due to the difference of the used volume ranges.

Note: ARC is supported only via the HDMI1 input.

#### System Audio Control

Allows an Audio Amplifier/Receiver to be used with the TV. The volume can be controlled using the remote control of the TV. To activate this feature set the **Speakers** option in the **Settings>System>More** menu as **Amplifier**. The TV speakers will be muted and the sound of the watched source will be provided from the connected sound system.

**Note:** The audio device should support System Audio Control feature and **CEC** option should be set as **Enabled**.

#### Settings Menu Contents

#### Picture Menu Contents

| Mo  | ode                 | You can change the picture mode to suit your preference or requirements. Picture mode can be set to one of these options: <b>Cinema</b> , <b>Game</b> (optional), <b>Sports</b> , <b>Dynamic</b> and <b>Natural</b> . |
|-----|---------------------|----------------------------------------------------------------------------------------------------|
|     | Contrast            | Adjusts the light and dark values on the screen.                                                                                                    |
|     | Brightness          | Adjusts the brightness values on the screen.                                                                                                    |
|     | Sharpness           | Sets the sharpness value for the objects displayed on the screen.                                                                                                    |
|     | Colour              | Sets the colour value, adjusting the colours.                                                                                                    |
| En  | ergy Saving         | For setting the Energy Saving to Custom, Minimum, Medium, Maximum, Auto, Screen Off or Off.<br>Note: Available options may differ depending on the selected Mode.                                                     |
|     | Backlight           | This setting controls the backlight level. The backlight function will be inactive if the <b>Energy Saving</b> is set to an option other than <b>Custom</b> .                                                         |
| Ad  | Ivanced Settings    |                                                                                                    |
|     | Dynamic<br>Contrast | You can change the dynamic contrast ratio to desired value.                                                                                                    |
|     | Noise Reduction     | If the signal is weak and the picture is noisy, use the <b>Noise Reduction</b> setting to reduce the amount of noise.                                                                                                 |
|     | Colour Temp         | Sets the desired colour temperature value. Cool, Normal, Warm and Custom options are available.                                                                                                    |
|     | White Point         | If the <b>Colour Temp</b> option is set as <b>Custom</b> , this setting will be available. Increase the 'warmth' or 'coolness' of the picture by pressing Left or Right buttons.                                      |
|     | Picture Zoom        | Sets the desired image size format.                                                                                                    |
|     | Picture Shift       | This option may be available depending on the <b>Picture Zoom</b> setting. Highlight and press <b>OK</b> , then use directional buttons to shift the picture upwards or downwards.                                    |
|     | Film Mode           | Films are recorded at a different number of frames per second to normal television programmes.<br>Turn this feature on when you are watching films to see the fast motion scenes clearly.                             |
|     | Skin Tone           | Skin tone can be changed between -5 and 5.                                                                                                    |
|     | Colour Shift        | Adjust the desired colour tone.                                                                                                    |
|     | HDMI Full Range     | While watching from a HDMI source, this feature will be visible. You can use this feature to enhance blackness in the picture.                                                                                        |
| PC  | Position            | Appears only when the input source is set to VGA/PC.                                                                                                    |
|     | Autoposition        | If the image is not centered in VGA mode use this option to automatically adjust the position of the image. Press <b>OK</b> to start the auto adjustment.                                                             |
|     | H Position          | This item shifts the image horizontally to the right hand side or left hand side of the screen.                                                                                                    |
|     | V Position          | This item shifts the image vertically towards the top or bottom of the screen.                                                                                                    |
|     | Dot Clock           | Dot Clock adjustments correct the interference that appear as vertical banding in dot intensive presentations like spreadsheets or paragraphs or text in smaller fonts.                                               |
|     | Phase               | Depending on the input source(computer etc.) you may see a hazy or noisy picture on the screen. You can use phase to get a clearer picture by trial and error.                                                        |
| Re  | eset                | Resets the picture settings to factory default settings (except Game mode).                                                                                                    |
| 140 |                     |                                                                                                    |

While in VGA (PC) mode, some items in **Picture** menu will be unavailable. Instead, VGA mode settings will be added to the **Picture** menu while in PC mode.

| Sound Menu Contents                                                                                                    |                                                                                                    |  |  |
|----------------------------------------------------------------------------------------------------|----------------------------------------------------------------------------------------------------|--|--|
| Volume                                                                                                    | Adjusts the volume level.                                                                                                    |  |  |
| Equalizer                                                                                                    | Selects the equalizer mode. Custom settings can be made only when in <b>User</b> mode.                                                                                                    |  |  |
| Balance                                                                                                    | Adjusts whether the sound comes from the left or right speaker.                                                                                                    |  |  |
| Headphone         Sets headphone volume.           Please ensure before using headphones that the headphone volume level, to prevent damage to your hearing. |                                                                                                    |  |  |
| Sound Mode                                                                                                    | You can select a sound mode (If the viewed channel supports).                                                                                                    |  |  |
| AVL (Automatic<br>Volume Limiting)                                                                                                    | Sets the sound to obtain fixed output level between programmes.                                                                                                    |  |  |
| Headphone/Lineout                                                                                                    | When you connect an external amplifier to your TV using the headphone jack, you can select this option as <b>Lineout</b> . If you have connected headphones to the TV, set this option as <b>Headphone</b> .<br>Please ensure before using headphones that this menu item is set to <b>Headphone</b> . If it is set to <b>Lineout</b> , the output from the headphone socket will be set to maximum which could damage your hearing. |  |  |
| Dynamic Bass                                                                                                    | Enables or disables the Dynamic Bass.                                                                                                    |  |  |
| Surround sound                                                                                                    | Surround sound mode can be changed as <b>On</b> or <b>Off</b> .                                                                                                    |  |  |
| Digital Out                                                                                                    | Sets digital out audio type.                                                                                                    |  |  |

| Installation Menu Co                | Installation Menu Contents                                                                                                    |  |  |  |
|-------------------------------------|----------------------------------------------------------------------------------------------------|--|--|--|
| Automatic channel<br>scan (Retune)  | Displays automatic tuning options. <b>D. Aerial:</b> Searches and stores aerial DVB stations. <b>D. Cable:</b> Searches and stores cable DVB stations. <b>Analogue:</b> Searches and stores analogue stations.                                                                                                    |  |  |  |
| Manual channel<br>scan              | This feature can be used for direct broadcast entry.                                                                                                    |  |  |  |
| Network channel scan                | Searches for the linked channels in the broadcast system. <b>D. Aerial:</b> Searches for aerial network channels. <b>D. Cable:</b> Searches for cable network channels.                                                                                                    |  |  |  |
| Analogue fine tune                  | You can use this setting for fine tuning analogue channels. This feature is not available if no analogue channels are stored and if currently watched channel is not an analogue channel.                                                                                                    |  |  |  |
| Installation Settings<br>(optional) | Displays installation settings menu. <b>Standby Mode Search (*):</b> Your TV will search for new or missing channels while in standby. Any new found broadcasts will be shown. <b>Dynamic Channel Update(*):</b> If this option is set as Enabled, the changes on the broadcasts such as frequency, channel name, subtitle language etc., will be applied automatically while watching. (*) Availability depends on model. |  |  |  |
| Clear Service List                  | Use this setting to clear channels stored. This setting is visible only when the <b>Country</b> option is set to Denmark, Sweden, Norway or Finland.                                                                                                    |  |  |  |
| Select Active<br>Network            | This setting allows you to select only the broadcasts within the selected network to be listed in the channel list. This feature is available only for the country option of Norway.                                                                                                    |  |  |  |
| Signal Information                  | You can use this menu item to monitor signal related information such as signal level/<br>quality, network name etc for available frequencies.                                                                                                    |  |  |  |
| First time installation             | Deletes all stored channels and settings, resets TV to factory settings.                                                                                                    |  |  |  |

| Sy                                                                     | System Menu Contents                                                                                                    |                                                                                                    |  |  |  |  |
|------------------------------------------------------------------------|----------------------------------------------------------------------------------------------------|----------------------------------------------------------------------------------------------------|--|--|--|--|
| Conditional Access Controls conditional access modules when available. |                                                                                                    | Controls conditional access modules when available.                                                                                                    |  |  |  |  |
| Language                                                               |                                                                                                    | You may set a different language depending on the broadcaster and the country.                                                                                                    |  |  |  |  |
| Parental                                                               |                                                                                                    | Enter correct password to change parental settings. You can easily adjust <b>Menu Lock</b> ,<br><b>Maturity Lock</b> , <b>Child Lock</b> or <b>Guidance</b> in this menu. You can also set a new <b>PIN</b><br>or change the <b>Default CICAM PIN</b> using the related options.<br><b>Note:</b> Some menu options may not be available depending on the country selection in the <b>First Time</b><br><b>Installation</b> . Default <b>PIN</b> could have been set to 0000 or 1234. If you have defined the PIN(is requested<br>depending on the country selection) during the <b>First Time Installation</b> use the PIN that you have defined. |  |  |  |  |
| Da                                                                     | te/Time                                                                                                    | Sets date and time.                                                                                                    |  |  |  |  |
| So                                                                     | urces                                                                                                    | Edit the names, enable or disable selected source options.                                                                                                    |  |  |  |  |
| Ac                                                                     | cessibility                                                                                                    | Displays accessibility options of the TV.                                                                                                    |  |  |  |  |
|                                                                        | Hard of Hearing                                                                                                    | Enables any special feature sent from the broadcaster.                                                                                                    |  |  |  |  |
|                                                                        | Audio<br>Description                                                                                                    | A narration track will be played for the blind or visually impaired audience. Press <b>OK</b> to see all available <b>Audio Description</b> menu options. This feature is available only if the broadcaster supports it.<br><b>Note:</b> Audio description sound feature is not available in recording or time shifting mode.                                                                                                    |  |  |  |  |
| Мс                                                                     | re                                                                                                    | Displays other setting options of the TV.                                                                                                    |  |  |  |  |
|                                                                        | Menu Timeout                                                                                                    | Changes timeout duration for menu screens.                                                                                                    |  |  |  |  |
| Standby Mode<br>LED<br>Software<br>Upgrade<br>Application<br>Version   |                                                                                                    | If set as <b>Off</b> the standby mode LED will not light up when the TV is in standby mode.                                                                                                    |  |  |  |  |
|                                                                        |                                                                                                    | Ensures that your TV has the latest firmware. Press <b>OK</b> to see the menu options.                                                                                                    |  |  |  |  |
|                                                                        |                                                                                                    | Displays current software version.                                                                                                    |  |  |  |  |
|                                                                        | Subtitle Mode                                                                                                    | This option is used to select which subtitle mode will be on the screen ( <b>DVB</b> subtitle / <b>Teletext</b> subtitle) if both is available. Default value is <b>DVB</b> subtitle. This feature is available only for the country option of Norway.                                                                                                    |  |  |  |  |
| Auto TV OFF                                                            |                                                                                                    | Sets the desired time for the TV to automatically go into standby mode when not being operated. This option can be set from 1 to 8 hours in steps of 1 hour. You can also disable this option by setting as <b>Off</b> .                                                                                                    |  |  |  |  |
|                                                                        | Store Mode                                                                                                    | Select this mode for store display purposes. Whilst <b>Store Mode</b> is enabled, some items in the TV menu may not be available.                                                                                                    |  |  |  |  |
|                                                                        | Power Up Mode                                                                                                    | This setting configures the power up mode preference. Last State and Standby Mode options are available.                                                                                                    |  |  |  |  |
|                                                                        | CEC                                                                                                    | With this setting you can enable and disable CEC functionality completely. Press Left or Right button to enable or disable the feature.                                                                                                    |  |  |  |  |
|                                                                        | CEC Auto Power<br>On                                                                                                    | This function allows the connected HDMI-CEC compatible device to turn on the TV and switch to its input source automatically. Press <b>Left</b> or <b>Right</b> button to enable or disable the feature.                                                                                                    |  |  |  |  |
|                                                                        | Speakers                                                                                                    | To hear the TV audio from the connected compatible audio device set as <b>Amplifier</b> .<br>You can use the remote control of the TV to control the volume of the audio device.                                                                                                    |  |  |  |  |
| OSS Displays Open Source Software license information.                 |                                                                                                    | Displays Open Source Software license information.                                                                                                    |  |  |  |  |
| Not                                                                    | Note: Some options may not be available depending on the model of your TV, its features and the selected country in the First Time Installation. |                                                                                                    |  |  |  |  |

#### **General TV Operation**

#### Using the Channel List

The TV sorts all stored stations in the channel list. You can edit this channel list, set favourites or set active stations to be listed by using the **Channels** menu options. Press the **OK** button to open the channel list. You can filter the listed channels or make advanced changes in the current list using the **Filter** and **Edit** tab options. Highlight the tab you want and press **OK** to see available options.

#### Managing the Favourite Lists

You can create four different lists of your favourite channels. Enter the TV>Channels menu or press the OK button in order to open the Channels menu. Highlight the Edit tab and press OK to see the editing options and select the Tag/Untag channel option. Select the desired channel on the list by pressing the OK button while the channel is highlighted. You can make multiple choices. You can also use the Tag/ Untag all option to select all channels on the list. Then press Back/Return button to return to the Edit menu options. Select Add/Remove Favourites option and press the OK button again. Favourite channel list options will be displayed. Set the desired list option to On. The selected channel/s will be added to the list. In order to remove a channel or channels from a favourite list follow the same steps and set the desired list option to Off.

You can use the filtering function in the **Channels** menu to filter the channels in the channel list permanently according to your preferences. For instance, using the options of the **Filter** tab, you can set one of your four favourite lists to be displayed every time the channel list is opened.

#### **Configuring Parental Settings**

The **Parental** menu options can be used to prohibit users from viewing of certain programmes, channels and using of menus. These settings are located in the **Settings> System>Parental** menu.

To display parental lock menu options, a PIN should be entered. After coding the correct PIN, **Parental** menu will be displayed.

**Menu Lock:** This setting enables or disables access to all menus or installation menus of the TV.

**Maturity Lock:** If this option is set, TV gets the maturity information from the broadcast and if this maturity level is disabled, prohibits access to the broadcast.

**Note:** If the country option in the **First Time Installation** is set as France, Italy or Austria, **Maturity Lock**'s value will be set to 18 as default.

**Child Lock:** If this option is set to **On**, the TV can only be controlled by the remote control. In this case the control buttons on the TV will not work.

Set PIN: Defines a new PIN number.

**Default CICAM PIN:** This option will appear as greyed out if no CI module is inserted into the CI slot of the TV. You can change the default PIN of the CI CAM using this option.

Note: Default PIN could have been set to 0000 or 1234. If you have defined the PIN(is requested depending on the country selection) during the First Time Installation use the PIN that you have defined.

Some options may not be available depending on the model and/or on the country selection in the **First Time Installation**.

#### **Electronic Programme Guide**

By means of electronic programme guide function of your TV you can browse the event schedule of the currently installed channels on your channel list. It depends on the related broadcast whether this feature is supported or not.

To access the programme guide, press the **Guide** button on your remote. You can also use the **Guide** option under TV menu.

There are 2 different types of schedule layouts available, **Timeline Schedule** and **Now/Next**. To switch between these layouts highlight the tab with the name of the alternative layout on the upper side of the screen and press **OK**.

Use the directional buttons to navigate through the programme guide. Use the **Back/Return** button to use the tab options on the upper side of the screen.

#### **Timeline Schedule**

In this layout option, all events of the listed channels will be displayed by timeline. You can use the directional buttons to scroll through the list of the events. Highlight an event and press **OK** to display event options menu.

Press Back/Return button to use available tab options. Highlight Filter tab and press OK to see the filtering options. To change the layout highlight Now/Next and press OK. You can use the Previous Day and Next Day options to display the events of the previous and next day.

Highlight **Extras** tab and press **OK** to access below options.

**Highlight Genre:** Displays **Highlight Genre** menu. Select a genre and press **OK**. The events in the programme guide matching the selected genre will be highlighted.

**Guide Search:** Displays searching options. Using these options, you can search the programme guide database in accordance with the selected criteria. Matching results will be listed.

**Now:** Displays current event of the highlighted channel.

**Zoom:** Highlight and press **OK** to see events in a wider time interval.

#### **Now/Next Schedule**

In this layout option, only the current and next events of the listed channels will be displayed. You can use the directional buttons to scroll through the list of the events.

Press **Back/Return** button to use available tab options. Highlight **Filter** tab and press **OK** to see the filtering options. To change the layout highlight **Timeline Schedule** and press **OK**.

#### **Event Options**

Use the directional buttons to highlight an event and press **OK** button to display **Options** menu. The following options are available.

**Select Channel:** Using this option, you can switch to the selected channel in order to watch it. The programme guide will be closed.

**More Info:** Display detailed information on the selected event. Use up and down directional buttons to scroll through the text.

Set Timer on Event / Delete Timer on Event: Select Set Timer on Event option and press OK. You can set timers for future events. To cancel an already set timer, highlight that event and press the OK button. Then select Delete Timer on Event option. The timer will be cancelled.

Record / Delete Rec. Timer: Select the Record option and press the OK button. If the event is going to be broadcasted at a future time, it will be added to Timers list to be recorded. If the selected event is being broadcasted at the moment, recording will start immediately.

To cancel an already set record timer, highlight that event and press the **OK** button and select the option **Delete Rec. Timer.** The record timer will be cancelled. *IMPORTANT:* Connect a USB disk to your TV while the TV is switched off. You should then switch on the TV to enable the recording feature.

**Notes:** You cannot switch to any other channel while there is an active recording or timer on the current channel.

It is not possible to set timer or record timer for two or more individual events at the same time interval.

#### **Teletext Services**

Press the **Text** button to enter. Press again to activate mix mode, which allows you to see the teletext page and the TV broadcast at the same time. Press once more to exit. If available, sections in the teletext pages will become colour-coded and can be selected by pressing the coloured buttons. Follow the instructions displayed on the screen.

#### **Digital Teletext**

Press the **Text** button to view digital teletext information. Operate it with the coloured buttons, cursor buttons and the **OK** button. The operation method may differ depending on the contents of the digital teletext. Follow the instructions displayed on the digital teletext screen. When the **Text** button is pressed again, the TV returns to television broadcast.

#### Software Upgrade

Your TV is capable of finding and updating the firmware automatically via the broadcast signal.

#### Software upgrade search via user interface

On the main menu select **Settings>System** and then **More**. Navigate to **Software upgrade** and press the **OK** button. Then select **Scan for upgrade** and press **OK** button to check for a new software upgrade.

If a new upgrade is found, it starts to download the upgrade. After the download is completed, a warning will be displayed, press **OK** button to complete software upgrade process and restart TV.

#### 3 AM search and upgrade mode

Your TV will search for new upgrades at 3:00 o'clock if **Automatic scanning** option is set to **Enabled** and if the TV is connected to an aerial signal. If a new software is found and downloaded successfully, it will be installed at the next power on.

**Note:** Do not unplug the power cord while led is blinking during the reboot process. If the TV fails to come on after the upgrade, unplug, wait for two minutes then plug it back in.

All updates are automatically controlled. If a manual search is carried out and no software is found then this is the current version.

#### **Troubleshooting & Tips**

#### TV will not turn on

Make sure the power cord is plugged in securely to a wall outlet. Press the Power button on the TV.

#### Poor picture

- · Check if you have correctly tuned the TV.
- Low signal level can cause picture distortion. Please check antenna connections.
- Check if you have entered the correct channel frequency if you have performed manual tuning.

#### No picture

- TV is not receiving any signal. Make sure the correct source has been selected.
- · Is the antenna connected properly?
- · Is the antenna cable damaged?
- · Are suitable plugs used to connect the antenna?
- · If you are in doubt, consult your dealer.

#### No sound

- Check if the TV sound is muted. Press the **Mute** button or increase the volume to check.
- Sound may be coming from only one speaker. Check the balance settings from Sound menu.

#### Remote control - no operation

- The batteries may be exhausted. Replace the batteries.
- The batteries maybe inserted incorrectly. Refer to the section "Inserting the Batteries into the Remote".

#### No signal on an input source

- · It is possible that no device is connected.
- Check the AV cables and connections from your device.
- · Check the device is switched on.

#### The Image is not centered in VGA source

To have your TV automatically center the image, enter the **PC Position** menu in **Picture** menu, highlight **Autoposition** and press **OK**. Wait for it to finish. In order to set the position of the image manually you can use **H Position** and **V Position** options. Select the desired option and use Left and Right directional buttons on the remote to set.

#### Recording unavailable

To record a programme, you should first correctly connect a USB storage device to your TV, while the TV is switched off. You should then switch on the TV to enable recording feature. If you cannot record, check the storage device is correctly formatted and there is sufficient space.

#### USB is too slow

If a "USB disk writing speed too slow to record" message is displayed on the screen while starting a recording, try restarting the recording. If you still get the same error, it is possible that your USB storage device does not meet the speed requirements. Try using a different USB storage device.

#### PC Input Typical Display Modes

The following table is an illustration of some of the typical video display modes. Your TV may not support all resolutions.

| Index Resolution |           | Frequency |  |
|------------------|-----------|-----------|--|
| 1                | 640x480   | 60 Hz     |  |
| 2                | 800x600   | 56 Hz     |  |
| 3                | 800x600   | 60 Hz     |  |
| 4                | 1024x768  | 60 Hz     |  |
| 5                | 1024x768  | 66 Hz     |  |
| 6 1280x768       |           | 60 Hz     |  |
| 7 1280x960       |           | 60 Hz     |  |
| 8                | 1280x1024 | 60 Hz     |  |
| 9                | 1360x768  | 60 Hz     |  |
| 10 1400x1050     |           | 60 Hz     |  |
| 11               | 1600x1200 | 60 Hz     |  |
| 12               | 1920x1080 | 60 Hz     |  |

#### AV and HDMI Signal Compatibility

| Source   | Supported Si    | Available                         |   |
|----------|-----------------|-----------------------------------|---|
|          | PAL 50/60       | 0                                 |   |
| EXT      | NTSC 60         |                                   | 0 |
| (SCART)  | RGB 50          |                                   | 0 |
|          | RGB 60          |                                   | 0 |
| Sido AV  | PAL 50/60       |                                   | 0 |
| Side Av  | NTSC 60         |                                   | 0 |
|          | 480I, 480P      | 60Hz                              | 0 |
|          | 576I, 576P      | 50Hz                              | 0 |
| PC/YPbPr | 720P            | 50Hz,60Hz                         | 0 |
|          | 10801           | 50Hz,60Hz                         | 0 |
|          | 1080P           | 50Hz,60Hz                         | 0 |
|          | 4801            | 60Hz                              | 0 |
|          | 480P            | 60Hz                              | 0 |
|          | 576I, 576P      | 50Hz                              | 0 |
| номі     | 720P            | 50Hz,60Hz                         | 0 |
|          | 1080I 50Hz,60Hz |                                   | 0 |
|          | 1080P           | 24Hz, 25Hz<br>30Hz, 50Hz,<br>60Hz | 0 |

#### (X: Not Available, O: Available)

In some cases a signal on the TV may not be displayed properly. The problem may be an inconsistency with standards from the source equipment (DVD, Set-top box, etc.). If you do experience such a problem please contact your dealer and also the manufacturer of the source equipment.

| Supported File Formats for USB Mode |                                                                                       |                                 |                                                                                                    |  |  |
|-------------------------------------|---------------------------------------------------------------------------------------|---------------------------------|----------------------------------------------------------------------------------------------------|--|--|
| Media                               | Extension                                                                             | Format                          | Notes                                                                                                    |  |  |
| Video                               | .mpg,<br>.mpeg                                                                        | MPEG1-2                         | MPEG1: 768x576 @ 30P, MPEG2:1920x1080 @ 30P                                                                                         |  |  |
|                                     | .vob                                                                                  | MPEG2                           |                                                                                                    |  |  |
|                                     | .mp4                                                                                  | MPEG4, Xvid,<br>H.264           |                                                                                                    |  |  |
|                                     | .mkv                                                                                  | H.264,<br>MPEG4,VC-1            | 1920x1080 @ 30P                                                                                                    |  |  |
|                                     | .avi                                                                                  | MPEG2,<br>MPEG4, Xvid,<br>H.264 |                                                                                                    |  |  |
|                                     | .flv                                                                                  | H.264/VP6/                      | H.264/VP6: 1920x1080 @ 30P                                                                                                    |  |  |
|                                     |                                                                                       | Sorenson                        | Sorenson: 352x288 @ 30P                                                                                                    |  |  |
|                                     | .mp4, .mov,<br>.3gpp, .3gp,<br>MPEG<br>transport<br>stream,<br>.ts,.trp, .tp,<br>.mkv | HEVC/H.265                      | 1080P@60fps - 50Mbps                                                                                                    |  |  |
|                                     | .3gp                                                                                  | MPEG4 , H.264                   | 1920x1080 @ 30P                                                                                                    |  |  |
| Audio                               | .mp3                                                                                  | MPEG1 Layer<br>2/3              | Layer2: 32Kbps ~ 448Kbps (Bit rate) / 32kHz, 44.1kHz, 48kHz, 16kHz, 22.05kHz, 24kHz (Sampling rate)                                 |  |  |
| La<br>22                            |                                                                                       |                                 | Layer3: 32Kbps ~ 320Kbps (Bit rate) / 32kHz, 44.1kHz, 48kHz, 16kHz,<br>22.05kHz, 24kHz, 8kHz, 11.025kHz, 12kHz (Sampling rate)      |  |  |
| (works                              |                                                                                       | AC3                             | 32Kbps ~ 640Kbps (Bit rate) / 32kHz, 44.1kHz, 48kHz (Sampling rate)                                                                 |  |  |
|                                     | only with<br>video<br>files)                                                          | AAC                             | 16Kbps ~ 576Kbps (Bit rate) / 48kHz, 44.1kHz, 32kHz, 24kHz, 22.05kHz, 16kHz, 12kHz, 11.025kHz, 8kHz (Sampling rate)                 |  |  |
|                                     |                                                                                       | EAC3                            | 32Kbps ~ 6Kbps (Bit rate) / 32kHz, 44.1kHz, 48kHz (Sampling rate)                                                                   |  |  |
|                                     |                                                                                       | LPCM                            | Unsigned 8bit PCM, Signed/Unsigned 16bit PCM (big / little endian), 24bit<br>PCM (big endian), DVD LPCM 16/20/24bit (Bit rate)      |  |  |
|                                     | / 6kHz, 8kHz<br>44.1kHz, 48k                                                          |                                 | / 6kHz, 8kHz, 11.025kHz, 12kHz, 16kHz, 22.05kHz, 24kHz, 32kHz,<br>44.1kHz, 48kHz , 88.2kHz, 96kHz, 176.4kHz, 192kHz (Sampling rate) |  |  |
|                                     |                                                                                       | IMA-ADPCM/<br>MS-ADPCM          | 384Kbps (Bit rate) / 8KHz ~ 48Khz (Sampling rate)                                                                                   |  |  |
|                                     |                                                                                       | LBR                             | 32Kbps ~ 96Kbps (Bit rate) / 32kHz, 44.1kHz, 48kHz (Sampling rate)                                                                  |  |  |
| Picture                             | ipeg                                                                                  | Baseline                        | Resolution(WxH): 17000x10000                                                                                                    |  |  |
|                                     | Jhea                                                                                  | Progressive                     | Resolution(WxH): 4000x4000                                                                                                    |  |  |
| .bmp - Resolution(WxH): 5760x4096   |                                                                                       | Resolution(WxH): 5760x4096      |                                                                                                    |  |  |
| Subtitle                            | .sub, .srt                                                                            |                                 | -                                                                                                    |  |  |

#### Supported DVI Resolutions

When connecting devices to your TV's connectors by using DVI converter cable(DVI to HDMI cable - not supplied), you can refer to the following resolution information.

|           | 56Hz | 60Hz | 66Hz | 70Hz | 72Hz | 75Hz |
|-----------|------|------|------|------|------|------|
| 640x400   |      |      |      | х    |      |      |
| 640x480   |      | x    | х    |      | х    | x    |
| 800x600   | x    | x    |      | х    | х    | x    |
| 832x624   |      |      |      |      |      | x    |
| 1024x768  |      | x    | х    | х    | x    | x    |
| 1152x864  |      | x    |      | х    |      | x    |
| 1152x870  |      |      |      |      |      | х    |
| 1280x768  |      | x    |      |      |      | x    |
| 1360x768  |      | x    |      |      |      |      |
| 1280x960  |      | х    |      |      |      | х    |
| 1280x1024 |      | x    |      |      |      | x    |
| 1400x1050 |      | x    |      |      |      | x    |
| 1440x900  |      | x    |      |      |      | х    |
| 1600x1200 |      | x    |      |      |      |      |
| 1680x1050 |      | x    |      |      |      |      |
| 1920x1080 |      | х    |      |      |      |      |

#### **DVB** functionality information

This DVB receiver is only suitable for use in the country which it was designed to be used in.

Although this DVB receiver conforms to the latest DVB specifications at the time of manufacture, we cannot guarantee compatibility with future DVB transmissions due to changes that may be implemented in broadcast signals and technologies.

Some digital television functions may not be available in all countries.

We continually strive to improve our products; therefore, specifications may change without prior notice.

For advice on where to purchase accessories, please contact the store where you purchased your equipment.

| Α | VESA WALL MOUNT MEASUREMENTS |           |     |  |  |  |
|---|------------------------------|-----------|-----|--|--|--|
| в | Hole Pattern<br>Sizes (mm)   | w         | н   |  |  |  |
|   |                              | 100       | 100 |  |  |  |
| с | Screw Sizes                  |           |     |  |  |  |
| D | Length (X)                   | min. (mm) | 7   |  |  |  |
|   |                              | max. (mm) | 8   |  |  |  |
| E | Thread (Y)                   | M4        |     |  |  |  |

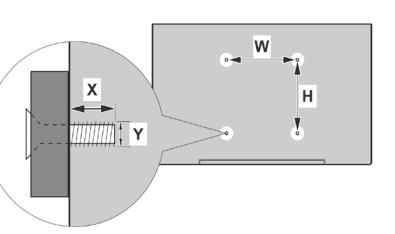

|             | A                                             | В                                               | C                    | D               | E                  |
|-------------|-----------------------------------------------|-------------------------------------------------|----------------------|-----------------|--------------------|
| English     | VESA WALL MOUNT MEASUREMENTS                  | Hole Pattern Sizes (mm)                         | Screw Sizes          | Length (X)      | Thread (Y)         |
| Deutsch     | MASSANGABEN FÜR VESA-WANDMONTAGE              | Lochmustergrößen (mm)                           | Schraubengrößen      | Länge (X)       | Gewinde (Y)        |
| Français    | DIMENSIONS DU SUPPORT DE FIXATION MURALE VESA | Dimensions des modèles de trous de montage (mm) | Dimensions des vis   | Longueur (X)    | Filetage (Y)       |
| Italiano    | Misurazioni installazione a parete VESA       | Dimensioni schema foro (mm)                     | Dimensioni vite      | Lunghezza (X)   | Filettatura (Y)    |
| Português   | MEDIÇÕES DE MONTAGEM MURAL VESA               | Dimensões do molde de furação (mm)              | Tamanhos do parafuso | Comprimento (X) | Rosca (Y)          |
| Español     | MEDIDAS DEL MONTAJE DE PARED VESA             | Tamaños de patrón para agujero (mm)             | Tamaños de tornillo  | Longitud (X)    | Rosca (Y)          |
| Türkçe      | VESA DUVARA MONTAJ APARATI ÖLÇÜLERİ           | Açılacak Delik Ölçüleri (mm)                    | Vida Ölçüleri        | Uzunluk (X)     | Yüzey (Y)          |
| Ελληνικ     | ΔΙΑΣΤΑΣΕΙΣ ΒΑΣΗΣ ΤΟΙΧΟΥ VESA                  | Μεγέθη σχήματος οπών (mm)                       | Μεγέθη βιδών         | Μήκος (Χ)       | Σπείρωμα (Υ)       |
| Polski      | WYMIARY DO MONTAŻU NAŚCIENNEGO VESA           | Rozmiary szablonu otworów (mm)                  | Rozmiary wkrętów     | Długość (X)     | Gwint (Y)          |
| čeština     | ROZMĚRY DRŽÁKU NA ZEĎ VESA                    | Rozměry velikosti děr (mm)                      | Rozměry šroubů       | Délka (X)       | Závit (Y)          |
| Magyar      | VESA FALI TARTÓ MÉRETEK                       | Lyukak méretének nagysága(mm)                   | Csavar méret         | Hossz (X)       | Menet (Y)          |
| Română      | MĂSURĂTORI SUPORT PERETE VESA                 | Dimensiuni tipar gaură (mm)                     | Dimensiuni şuruburi  | Lungime (X)     | Filet (Y)          |
| Svenska     | VESA VÄGGMONTERINGSMÅTT                       | Hålmönsterstorlear (mm)                         | Skruvstorlekar       | Längd (X)       | Tråd (Y)           |
| Nederlands  | VESA WANDMONTAGE METINGEN                     | Grootte booropening (mm)                        | Schroefgroote        | Lengte (X)      | Draad (Y)          |
| Suomi       | VESA-SEINÄASENNUKSEN MITAT                    | Reikäkuvion koot (mm)                           | Ruuvinkoot           | Pituus (x)      | Kierre (Y)         |
| Norsk       | VESA VEGGMONTERINGSMÅL                        | Hullmønster størrelser (mm)                     | Skruestørrelser      | Lengde (x)      | Tråd (Y)           |
| Dansk       | VESA VÆGMONTERINGS-MÅL                        | Hulmønster-størrelser (mm)                      | Skruestørrelser      | Længde(X)       | Tråd (Y)           |
| Русский     | РАЗМЕРЫ НАСТЕННОГО КРЕПЛЕНИЯ VESA             | Размеры системы отверстий                       | Размеры винтов       | Длина(X)        | Резьба (Y)         |
| беларуская  | ПАМЕРЫ НАСЦЕННАГА МАЦАВАННЯ VESA              | Памеры сістэмы адтулін                          | Памеры вінтоў        | Даўжыня (X)     | Разьба (Y)         |
| македонски  | МЕРКИ ЗА МОНТИРАЊЕ НА ЅИД ЗА "ВЕСА"           | Шема на големини на дупката (мм)                | Големина на шрафот   | Должина (X)     | Навој (Ү)          |
| українська  | РОЗМІРИ НАСТІННОГО КРІПЛЕННЯ VESA             | Відстань між кріпильними отворами, мм           | Розміри гвинтів      | Довжина (X)     | Діаметр різьби (Y) |
| Srpski      | DIMENZIJE VESA ZIDNOG NOSAČA                  | Dimenzije šablona za bušenje                    | Dimenzije zavrtnjeva | Dužina (X)      | Navoj (Y)          |
| Slovenčina  | ROZMERY DRŽIAKA NA STENU VESA                 | Rozmery veľkosti dier (mm)                      | Rozmery skrutiek     | Dĺžka (X)       | Závit (Y)          |
| Slovenščina | MERE STENSKEGA NOSILCA VESA                   | Velikosti vzorca lukenj (mm)                    | Velikosti vijakov    | Dolžina (X)     | Navoj (Y)          |
| Hrvatski    | VESA MJERE ZIDNOG DRŽAČA                      | Veličine uzorka otvora (mm)                     | Veličine vijka       | Dužina (X)      | Navoji (Y)         |
| Bosanski    | DIMENZIJE VESA ZIDNOG NOSAČA                  | Dimenzije šablona za bušenje                    | Dimenzije vijaka     | Dužina (X)      | Navoj (Y)          |
| Български   | РАЗМЕРИ ЗА КОМПЛЕКТ ЗА МОНТАЖ НА СТЕНА VESA   | Размери на отвора (mm)                          | Размер на болта      | Дължинаt (X)    | Резба (Ү)          |
| Lietuvių    | VESA TVIRTINIMO PRIE SIENOS MATAVIMAI         | Angos šablono dydis (mm)                        | Varžtų dydis         | Ilgis (X)       | Sriegis (Y)        |
| Latviešu    | VESA SIENAS STIPRINĀJUMA IZMĒRI               | Caurumu šablona izmērs (mm)                     | Skrūvju izmēri       | Garums (X)      | Vîtne (Y)          |
| Eesti       | VESA SEINALE KINNITAMISE MÕÕDUD               | Kruvi suuruse mõõt (mm)                         | Kruvi suurus         | Kõrgus(x)       | Keere (Y)          |
| Shqip       | PËRMASAT E NJËSISË SË MONTIMIT NË MUR VESA    | Madhësitë modele të vrimave (mm)                | Madhësitë e vidhave  | Gjatësia (X)    | Filetimi (Y)       |
| عزيي        | مقاييس VESA للتثبيت على الجدار                | أحجام الثقوب (مم)                               | أحجام البراغي        | الطول (X)       | السن (Y)           |
| עברית       | מידות מתקן התלייה על הקיר מסוג VESA           | גודל תבניות החורים (מ"מ)                        | גודל הברגים          | (X) אורך        | תבריג (Y)          |
| فارسى       | اندازه گیری اتصال دیواری VESA                 | اندازه های الگوی سوراخ (میلی متر)               | اندازھ ھای پیچ       | طول (X)         | رشته (Y)           |

- TR: İşbu belgede; VESTEL Elektronik Sanayi ve Ticaret A.Ş., telsiz ekipmanı tipi TFT IDTV 'nin 2014/53/AB sayılı direktife uygun olduğunu beyan eder. AB uygunluk beyanının tam metni internet adresinde mevcuttur: doc.vosshub.com
- EN: Hereby, VESTEL Elektronik Sanayi ve Ticaret A.Ş., declares that the radio equipment type TFT IDTV is in compliance with Directive 2014/53/EU. The full text of the EU declaration of conformity is available at the following internet address: doc.vosshub.com
- BG: С настоящото VESTEL Elektronik Sanayi ve Ticaret A.Ş., декларира, че този тип радиосьоръжение TFT IDTV е в съответствие с Директива 2014/53/ЕС. Цялостният текст на ЕС декларацията за съответствие може да се намери на спедния интернет адрес: doc.vosshub.com
- CZ: Tímto VESTEL Elektronik Sanayi ve Ticaret A.Ş., prohlašuje, že typ rádiového zařízení TFT IDTV je v souladu se směrnicí 2014/53/EU. Úplné znění EU prohlášení o shodě je k dispozici na této internetové adrese: doc.vosshub.com
- DA: Hermed erklærer VESTEL Elektronik Sanayi ve Ticaret A.Ş., at radioudstyrstypen TFT IDTV er i overensstemmelse med direktiv 2014/53/EU. EUoverensstemmelseserklæringens fulde tekst kan findes på følgende internetadresse: doc.vosshub.com
- DE: Hiermit erklärt VESTEL Elektronik Sanayi ve Ticaret A.Ş., dass der Funkanlagentyp TFT IDTV der Richtlinie 2014/53/EU entspricht. Der vollständige Text der EU-Konformitätserklärung ist unter der folgenden Internetadresse verfügbar: doc.vosshub.com
- EL: Με την παρούσα ο/η VESTEL Elektronik Sanayi ve Ticaret A.Ş., δηλώνει ότι ο ραδιοεξοπλισμός TFT IDTV πληροί την οδηγία 2014/53/ΕΕ. Το πλήρες κείμενο της δήλωσης συμμόρφωσης ΕΕ διατίθεται στην ακόλουθη ιστοσελίδα στο διαδίκτυο: doc.vosshub.com
- ES: Por la presente, VESTEL Elektronik Sanayi ve Ticaret A,Ş., declara que el tipo de equipo radioeléctrico TFT IDTV es conforme con la Directiva 2014/53/UE. El texto completo de la declaración UE de conformidad está disponible en la dirección Internet siguiente: doc.vosshub.com
- ET: Käesolevaga deklareerib VESTEL Elektronik Sanayi ve Ticaret A.Ş., et käesolev raadioseadme tüüp TFT IDTV vastab direktiivi 2014/53/EL nõuetele. ELi vastavusdeklaratsiooni täielik tekst on kättesaadav järgmisel internetiaadressil: doc.vosshub.com
- FI: VESTEL Elektronik Sanayi ve Ticaret A.Ş., vakuuttaa, että radiolaitetyyppi TFT IDTV on direktiivin 2014/53/ EU mukainen. EU-vaatimustenmukaisuusvakuutuksen täysimittainen teksti on saatavilla seuraavassa internetosoitteessa: doc.vosshub.com
- FR: Le soussigné, VESTEL Elektronik Sanayi ve Ticaret A.Ş., déclare que l'équipement radioélectrique du type TFT IDTV est conforme à la directive 2014/53/UE. Le texte complet de la déclaration UE de conformité est disponible à l'adresse internet suivante: doc.vosshub.com
- HR: VESTEL Elektronik Sanayi ve Ticaret A.Ş., ovime izjavljuje da je radijska oprema tipa TFT IDTV u skladu s Direktivom 2014/53/EU. Cjeloviti tekst EU izjave o sukladnosti dostupan je na sljedećoj internetskoj adresi: doc.vosshub.com

- HU: VESTEL Elektronik Sanayi ve Ticaret A.Ş., igazolja, hogy a TFT IDTV típusú rádióberendezés megfelel a 2014/53/ EU irányelvnek. Az EU-megfelelőségi nyilatkozat teljes szövege elérhető a következő internetes címen: doc.vosshub.com
- IT: Il fabbricante, VESTEL Elektronik Sanayi ve Ticaret A.Ş., dichiara che il tipo di apparecchiatura radio TFT IDTV è conforme alla direttiva 2014/53/UE. Il testo completo della dichiarazione di conformità UE è disponibile al seguente indirizzo Internet: doc.vosshub.com
- LT: Aš, VESTEL Elektronik Sanayi ve Ticaret A.Ş., patvirtinu, kad radijo įrenginių tipas TFT IDTV atitinka Direktyvą 2014/53/ES. Visas ES atitikties deklaracijos tekstas prieinamas šiuo interneto adresu: doc.vosshub.com
- LV: Ar šo VESTEL Elektronik Sanayi ve Ticaret A.Ş., deklarē, ka radioiekārta TFT IDTV atbilst Direktīvai 2014/53/ES. Pilns ES atbilstības deklarācijas teksts ir pieejams šādā interneta vietnē: doc.vosshub.com
- MT: B'dan, VESTEL Elektronik Sanayi ve Ticaret A.Ş., niddikjara li dan it-tip ta' tagħmir tar-radju TFT IDTV huwa konformi mad-Direttiva 2014/53/UE. It-test kollu tad-dikjarazzjoni ta' konformità tal-UE huwa disponibbli f'dan l-indirizz tal-Internet li ġej: doc.vosshub.com
- NL: Hierbij verklaar ik, VESTEL Elektronik Sanayi ve Ticaret A.Ş., dat het type radioapparatuur TFT IDTV conform is met Richtlijn 2014/53/EU. De volledige tekst van de EU-conformiteitsverklaring kan worden geraadpleegd op het volgende internetadres: doc.vosshub.com
- PL: VESTEL Elektronik Sanayi ve Ticaret A.Ş., niniejszym oświadcza, że typ urządzenia radiowego TFT IDTV jest zgodny z dyrektywą 2014/53/UE. Pełny tekst deklaracji zgodności UE jest dostępny pod następującym adresem internetowym: doc.vosshub.com
- PT: O(a) abaixo assinado(a) VESTEL Elektronik Sanayi ve Ticaret A.Ş., declara que o presente tipo de equipamento de rádio TFT IDTV está em conformidade com a Diretiva 2014/53/UE. O texto integral da declaração de conformidade está disponível no seguinte endereço de Internet: doc.vosshub.com
- RO: Prin prezenta, VESTEL Elektronik Sanayi ve Ticaret A.Ş., declară că tipul de echipamente radio TFT IDTV este în conformitate cu Directiva 2014/53/UE. Textul integral al declarației UE de conformitate este disponibil la următoarea adresă internet: doc.vosshub.com
- SK: VESTEL Elektronik Sanayi ve Ticaret A.Ş., týmto vyhlasuje, že rádiové zariadenie typu TFT IDTV je v súlade so smernicou 2014/53/EÚ. Úplné EÚ vyhlásenie o zhode je k dispozícii na tejto internetovej adrese: doc.vosshub.com
- SL: VESTEL Elektronik Sanayi ve Ticaret A.Ş., potrjuje, da je tip radijske opreme TFT IDTV skladen z Direktivo 2014/53/EU. Celotno besedilo izjave EU o skladnosti je na voljo na naslednjem spletnem naslovu: doc.vosshub.com
- SV: Härmed försäkrar VESTEL Elektronik Sanayi ve Ticaret A.Ş., att denna typ av radioutrustning TFT IDTV överensstämmer med direktiv 2014/53/ EU. Den fullständiga texten till EU-försäkran om överensstämmelse finns på följande webbadress: doc.vosshub.com

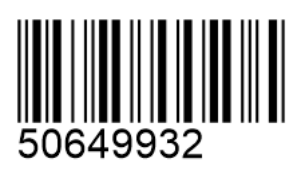